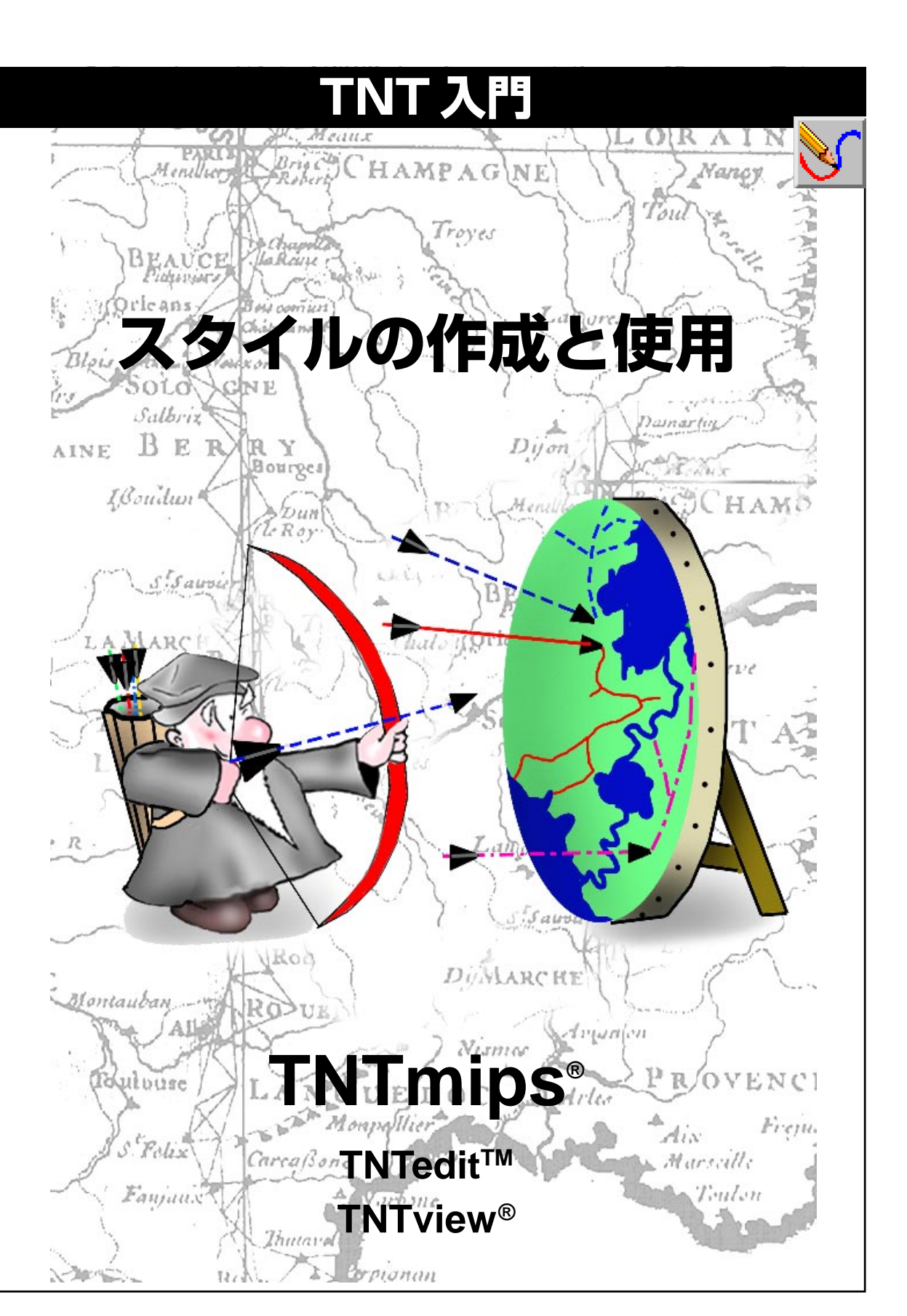

### はじめに

TNTmips®、TNTview®、TNTedit™には、ベクタ、CAD、TINオブジェクトに描画スタイルを割り当てるた めの多くのツールが用意されています。スタイルは、割り当てられるオブジェクトとは別のものですので、 多くのオブジェクトに使用できます。ユーザ独自の記号、線パターン、塗りつぶしパターンを作成するため のツールも用意されています。TNT 製品には多くの記号、線パターン、塗りつぶしパターンが含まれてい ます。

**必須基礎知識**本書では、読者が『TNT入門: 地理空間データ表示』、『TNT入門: システムの基本操作』の 練習問題を完了しているものと仮定しています。必須知識や基本操作についてはこれらの練習問題で説明 されており、本書では繰り返して説明しませんので、必要に応じこれらのマニュアルで調べてください。

サンプルデータ 本書の練習問題では、TNT製品に添付されているサンプルデータを使用します。TNT製品のCDにアクセスできない場合は、マイクロイメージ社のウェブサイトからデータをダウンロードできます。本書の練習問題では、DATAのサブ・ディレクトリであるSTYLESディレクトリの中のCARTO、DLG、GS\_STYLE、TRANSP、USAプロジェクト・ファイルを使用します。このディレクトリの\*.QRYファイルも使用します。CB\_DATAディレクトリの中のCB\_COMP、CB\_DLGプロジェクト・ファイルのオブジェクトも使用します。これらのオブジェクトを使用する際に保存できるよう、ハードディスク・ドライブ上にサンプルデータの読み込み/書き込み用のコピーを作成してください。6ページの練習は、TNT製品のファイルを含むディレクトリの中で、TNTmipsのインストールの一部分としてSTDSTYLEプロジェクト・ファイルを参照しています。

その他の資料 本書では、TNT製品におけるスタイルの作成と記号の使用に関する概要しか示されておりません。詳細はTNTmipsリファレンス・マニュアルを参照してください。ここでは簡単にしか紹介されたかった機能について詳しい情報がTNT入門には『カートスクリプトの使用』というタイトルの冊子もあります。この冊子にはカートスクリプトの機能について詳しい情報がありますが、本書では簡単にしか紹介していません。

TNTmipsとTNTlite<sup>®</sup> TNTmipsには2つのバージョンがあります。プロフェッショナル・バージョンと、 無料バージョンであるTNTliteです。本書では、どちらのバージョンも「TNTmips」と呼ぶことにします。 プロフェッショナル・バージョンにはソフトウェア・ライセンス・キーが必要です。このキーがない場合、 TNTmipsはTNTliteモードで動作し、プロジェクト・データのサイズが制約されます。本書のすべての練習 問題は、添付されたサンプルの地理データを使用して、TNTliteで完全に実行することができます。

Merri P.Skrdla 博士、2003年5月22日

© Microlmages, Inc., 2003

本書の一部のイラストでは、カラー・コピーでないと重要な点がわかりにくい場合があります。マイクロイメージズ社のウェブサイトから本書を入手されれば、カラーで印刷したり表示できます。また、このウェブサイトからは、『TNT 入門』のその他のテーマに関する最新のパンフレットも入手できます。インストール・ガイド、サンプルデータ、および最新バージョンの TNTlite をダウンロードできます。アクセス先は次の通りです。 http://www.microimages.com

### スタイルの作成と使用

TNT製品には、スタイルを作成したり割り当てる方法が数多くありま す。同じタイプのすべての要素を同じスタイルで描画するように選択す ることもできますし、主キー・フィールドの属性値に従ってスタイルを 割り当てたり、データベースの問い合わせによりスタイルを割り当てた り、カルトスクリプト™を使用してスタイルを割り当てることもでき ます。後者の方法は別のチュートリアル冊子のトピックに挙げられてい ます。(テーマ別にスタイルを割り当てることもできますが、これにつ いては『TNT入門:テーマ・マッピング』の話題ですので本書では説明 しません。)スタイルには、単純スタイル(点の場合は円または四角形、 線やポリゴンの塗りつぶしの場合はベタ塗りのカラー)と記号的スタイ ル(点の記号、線パターン、ビットマップまたはハッチの塗りつぶし) があります。記号的スタイルは、TNTmipsの対話式描画ツールやカー トスクリプトを使用して作成、修正することができます。

スタイルは、要素タイプ別に割り当てられます。点スタイルは、ベクタ の点、CADの点、データベース・ピンマップ、TINノードに使用されま す。線スタイルは、ベクタの線、CADの線と弧、TINの辺に使用されま す。ポリゴン・スタイルは、ベクタ・ポリゴン、CADの四角形、ポリゴ ン、円、弦、部分円、楕円、TIN三角形に使用されます。[この他の表示 用 CAD 形状もサポートされます。また、要素により開いた形状(線ス タイル)または閉じた形状(ポリゴン・スタイル)のいずれが定義され るかによって、スタイルが割り当てられます]。ベクタ・ラベル、CAD テキスト、レイアウト用の注釈テキストに使用するテキスト・スタイル を定義して割り当てることもできます。

適切に描画スタイルを選ぶことでベクタまたはCAD、TINオブジェク トの情報を一目で分かりやすく伝えることができます。どの要素が似た 属性を持つか、あるいは異なるかをあらかじめ用意することができま す。ベクタまたはCAD、TINレイヤーを描くために使用されたものと 同じスタイル・オブジェクトを選ぶことで、表示する要素の描画スタイ ルを定義する凡例をレイアウトに付け加えることができます。マルチ・ オブジェクト凡例 (multiobject legend)を使うと、単にレイヤーを選択 すれば、それに割り当てられたスタイルが自動的に選択されます。

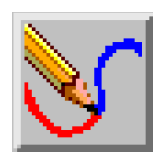

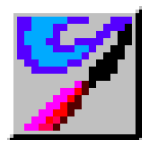

ステップ

- ✓ STYLES データ・コレクショ ンの中のファイルと2ページ で説明するほかのファイルが まだハードディスクになけれ ばコピーして下さい。
- ✓ Display (表示) メニューから Spatial Data (空間データ) を選択します(Display Spatial Data (空間データ表示) オプションは、起動時には二 次元グループを開き、変更時 には自動的に再描画するよう に設定してください)。

4 ページおよび 5 ページでは A II Same (すべて同じ) 描画スタイルと スタイル・オブジェクトを紹介しま す。6ページおよび7ページでは Style Editor (スタイル・エディタ) および Style Assignment (スタイ ルの割り当て)表について議論しま す。8~14ページではスタイルの設 定と割り当てについて書かれていま す。15ページから19ページでは対 話型の記号設計について記述されて います。20ページ~22ページでは 線と塗りつぶしのパターンのデザイ ンについて、23ページでは書き出す ときの考慮すべきことについて、24 ページ~26ページではカートスクリ プトについて討論しています。27 ページではベクタ・レイヤーを追加す る時、スタイルがどのように決定され るかが議論されています。

### 描画スタイルがすべて同じ場合

ステップ

Group Controls(グループ・コン

でAdd Vector(ベク Quick-Add Vector... タを追加)アイコンを Rdd Vector Layer... クリックし、メニュー からQuick-Add Vector(ベクタを クイック追加)を選択し、STYLES データ・コレクションのUSAプロ ジェクト・ファイルからUSSTATES

✓ CAPITALCITIESベクタ・オブジェク トに対応するレイヤー・アイコン の行のVector(ベクタ)アイコン をクリックします。

とCAPITALCITIESを選択します。

- Vector Layer Controls(ベクタ・ レイヤー・コントロール)ウィンド ウでPoints(ポイント)のタブが付 いたパネルに切り換えます。
- ✓ Style(スタイル)の[Specify...(指 定…)]をクリックし、Point Type (点のタイプ)をPoint Symbol(点 記号)に変更し、使用可能な点の記 号のリストの中からstarred3dを 選択します。
- ✓ Height(高さ)フィールドの値を 16 Screen Pixel(画面ピクセル) (User-Defined Scale(ユーザ定) 義縮尺)では24000000)に変更 します。
- ✓ Point Style Editor(点スタイル・ エディタ)で[OK]をクリックし、 さらにVector Layer Controls (ベクタ・レイヤ・コントロール)で [OK]をクリックします。

同じタイプのすべての要素を同じスタイルで描画したい場合がよくあ ります。たとえば土壌図の場合に、土壌ポリゴンについて、異なる トロール)ウインドウ 🛐 🗑 📓 ன 📓 🖬 🖓 📓 土壌タイプを識別できるように表示したいと考えますが、ポリゴ ン間のすべての線については、おそらく同じカラーと太さで表示 したいと考えるでしょう。たとえば、個々の動物を遠くからまたは 直接観察した場合のように、点データはすべて同じタイプで観測物を示 します。すべてが同じではないスタイルで描画する場合には、属性を区 別することが必要になります。

> 通常、1つのオブジェクト内のすべての要素に同じ描画スタイルが割り 当てられている場合、そのスタイルには記号やパターンは使用されませ ん。一方、スタイル・オブジェクトが選択されている場合は、All Same (すべて同じ) 描画スタイルとして、記号、線パターン、塗りつぶしパ ターンを割り当てることができます。

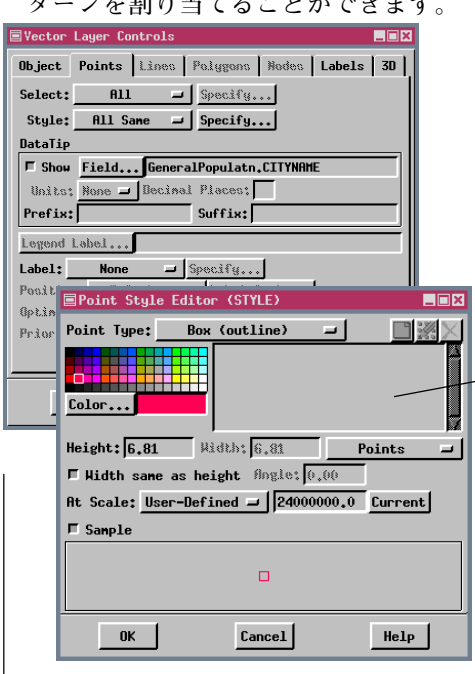

Point Type (点のタイプ) とし てPoint Symbol (点記号)が選 択されている場合は、使用可能 な記号がここにリストされま す。(スタイル・オブジェクトが オブジェクト・パネル上で選択 されていない場合、Point Symbol (点記号) は選択できませ ん。)

All Same: Box(outline) (すべ て同じ:ボックス(輪郭))

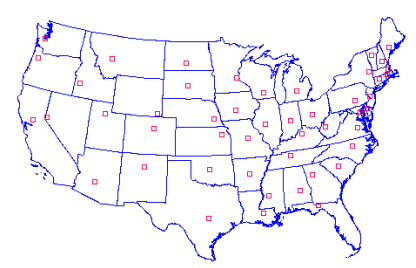

All Same : Point Symbol (すべて同じ: 点記号)

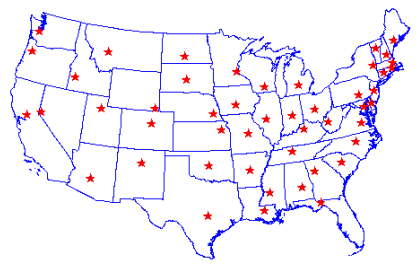

### スタイル・オブジェクト

スタイル・オブジェクトには、描画スタイル定義とパターン記述(記 号、線パターン、および塗りつぶしパターンの定義)の2種類の情報が 含まれています。スタイル定義には、スタイル名、選択されたカラー (複数も可)、描画タイプ(ポリゴンの塗りつぶしタイプに対してNone (なし)、ベタ塗り、ビットマップ・パターン、ハッチ・パターン)、点や 線の縮尺情報が含まれます。

スタイル・オブジェクトは、メイン・レベルのオブジェクト(多くのベ クタ、CAD、または、TINオブジェクト間でスタイルを共有するように 作成されます)かサブオブジェクトのいずれかになります。ベクタ、 CAD、TINオブジェクトは、1つのスタイル・サブオブジェクトしか含 むことができません。スタイルの割り当ての表には、選択されたスタイ ル・オブジェクトにリンクが張られたスタイル・サブオブジェクトがあ ります。

TNT 製品に添付されている STDSTYLE プロジェクト・ファイル内の各 スタイル・オブジェクトには、1つの要素タイプに対応するスタイルし か含まれていません。ユーザが作成する1つのスタイル・オブジェクト には、すべての要素タイプ用のスタイルを含めることができます。

| Object Information                                                                                                    | × |
|----------------------------------------------------------------------------------------------------|---|
| Object type: Style<br>Object tag: STYLE (7)<br>name: STYLE<br>desc:<br>source: COMBINESTYLE<br>objectinode: 187<br>parentinode: 132<br>size: 1032<br>create date/time: 1996-10-09 15:50:50<br>lastnod date/time: 1996-10-28 18:11:47 |   |
| PointStyleSize: 80<br>LineStyleSize: 64<br>PolyStyleSize: 80<br>TextStyleSize: 96<br>BitmapPattSize: 49                                                                                                    |   |
| HatchPattSize: 40<br>LinePattSize: 40<br>SymbolSize: 48<br>STYLETYPE_Point: (StyleCount = 1)<br>Index Name Flags Sumbol ScaleX ScaleY AngleColor                                                                                     |   |
| 0 RedStar 00800004 1 3.84 3.84 0.0 0000 FFFF 0000 24<br>STYLETYPE_Text: (StyleCount = 1)<br>0 YellowOnBlue 00800000 1 FFFF FFFF 0000 0000 5555 FFFF 0.0 0                                                                            |   |
| PATTERNTYPE_Symbol: (PatternCount = 2)<br>Index Name Elems Clrs Xsize Ysize Xhot Yhot Flag<br>0 starwhitecircle 2 1 0 0 0 0 00000<br>1 starred3d 10 2 0 0 0 0 0000                                                                   |   |
| Sub-objects:                                                                                                    |   |
| Save As Close Help                                                                                                    |   |

ステップ

Support / Maintenance / Project File(サポート / メン テナンス / プロジェクト・ファ イル)を選択し、前の練習問題 で使用した**CAPITALCITIES**オブ ジェクトに移動します。 ✓ オブジェクトの名前の左側に あるベクタ・アイコンを一度 クリック(またはオブジェク ト名をダブルクリック)し、 ファイル構造のサブオブジェ クト・レベルに移動します。 CapitalCities capital cities for 48 スタイル・サブオブジェクトの  $\overline{\mathbf{V}}$ 名の上を1回クリックして、 🌱 STYL Info(情報)アイコンを クリックすると、その スタイル・オブジェクトに関す る情報が表示されます。 ✓ スタイル・オブジェクトの特性 を確認してください。 スタイルの説明はここに表示され ます。点、線、ポリゴン、テキスト・ スタイルは別々にリストされます。 このスタイル・オブジェクトには、 1つの点スタイルと1つのテキス ト・スタイルが含まれていますが、 定義された線やポリゴンのスタイ ルは含まれていません。

パターンの説明はここに表示されます。ビットマップ、ハッチ、線、記 号のパターンは、別々にリストされます。このスタイル・オブジェク トには、ビットマップやハッチ、線のパターンは含まれていません。

## スタイル・エディタ

ステップ

- TNTmipsのメイン・メニューからEdit / Styles(編集 / スタイル)を選択し、TNTディレクトリにありますSTDSTLYEプロジェクト・ファイルのBITMAPPATTERNSフォルダからGEOLOGY\_1スタイル・オブジェクトを選択(File/Open:ファイル/開く)します。
- ✓ ウィンドウの上部にあ る Polygon (多角形) アイコンをクリックします。

 スタイル・リスト(上部のリ スト)の各項目を次々にク リックし、異なるスタイルに 異なるパターンが割り当てら れていることを確認してくだ さい(サンプルが表示されな い場合はウィンドウ下部の Sample(サンプル)トグルを オンにします)。

✔ File / Exit(ファイル / 終了) を選択し、変更内容を保存す るか聞いてきたら [No (いい え)]をクリックします。

これらのボタンは、どの / 要素タイプのスタイル情報を表示するかを設定します。

カラーパレットは、ベタ 塗りカラーで描画する場 / 合のカラーと、パターン の可変カラー要素用のカ ラーを設定します。

ここには、現在選択され ているスタイルのサンプ 〜 ルが表示されます。 Style Editor (スタイル・エディタ) ウインドウでは、Style By Attribute (属性別のスタイル) または Style By Script (スクリプトによるスタイ ル)オプションを使用して任意の要素タイプに割り当てる描画スタイル を作成できます。Style Editor (スタイル・エディタ)を使用すると、1つ のウインドウからすべての要素タイプのスタイル情報にアクセスでき ます。必要ならば、選択された要素タイプを変更してウィンドウの一部 を変更します。最上部のリストで項目間を移動すると、単に各スタイル の構成要素が表示されます。ウインドウの他のいずれかの部分で、ハイ ライト表示になっているものや選択されているものを変更すると、選択 されたスタイルに変更されます。 独立した Style Editor (スタイル・エ ディタ) (Edit / Styles (編集 / スタイル)) で操作する場合は、終了時 に変更内容を保存するか捨てるかを選択できます。選択されたベクタ、 CAD、TINオブジェクトの表示パラメータを設定する場合、スタイルに 対して行われたすべての変更内容は、OKボタンでなくCancel(取り消 し)ボタンをクリックしない限り、ウインドウを閉じるときに自動的に 保存されます。

File (ファイル) メニューは、Edit / Styles メニューの Style Editor (ス タイル・エディタ) の場合にのみ表示されます。表示パラメータの選択時に Style Editor (スタイル・エディタ) にアクセスした場合は表示されません。

| す       | ■Style Editor (Geology_1)         |
|---------|-----------------------------------|
| )       | File Help                         |
|         |                                   |
| $\land$ | tuffaceousrock                    |
|         | crystaltuff<br>devitrifiedtuff    |
|         | zeoliticrock                      |
|         |                                   |
|         | nane: jturraceousrock             |
|         | Border Type: None 🖃 🧱 🔀           |
|         |                                   |
|         |                                   |
|         |                                   |
|         | Line Hidth: 0.00 Screen Pixels    |
|         | At Scale: None - 0.0              |
|         | Fill Type: Bitmap Pattern =       |
|         | tuffaceousrock                    |
|         | crystaltuff                       |
|         | Color                             |
|         | Transparency: 0 % Massiveigneousr |
|         | ☐ Sample                          |
|         |                                   |
|         |                                   |
|         | <u> </u>                          |
|         |                                   |

選択された要素タイプに対して定 義されたすべてのスタイルがここ にリストされます。

Border Type (境界タイプ)が Line Pattern (線パターン)に設 「定されている場合は、スタイル・オ ブジェクトに含まれるすべての線 パターンがここにリストされます。

Fill Type (塗りつぶしタイプ) が Bitmap Pattern (ビットマップ・ イパターン) に設定されている場合 は、スタイル・オブジェクトに含ま れるすべてのビットマップ・パター ンがここにリストされます。

### スタイル・オブジェクトと割り当てテーブル

スタイルを作成する操作と、任意の属性を使ってスタイルを要素に割り 当てる操作の間をつなぐのに必要なものが、スタイル割り当てテーブル です。少なくとも1つのデータベース・テーブルを持つオブジェクトに 対して表示パラメータを指定する場合はいつでも、このスタイル割り当 てテーブルを作成したり修正することができます。主キー・フィールド はスタイル作成にもっともよく使用されますが、スタイルの割り当てに はどのフィールドを使用してもかまいません。

スタイルを割り当てる前に、まずスタイルを作成しなければなりませ ん。ここでは、スタイル・オブジェクトが空(スタイルがまだ作成され ていない)の点、線、ポリゴンを含むベクタ・オブジェクトから始めま す。各要素タイプに対応するデータベースには、ATTRIBUTESという 名前のテーブルがあり、そのDescription(説明)フィールドは主キーと して割り当てられています。スタイルの編集を続ける前に、このテーブ ルとフィールドを選択する必要があります。一度スタイルを割り当てる と Assign Styles by Attribute (属性によるスタイルの割り当て)ウィン ドウが開く時に、最後に使用したスタイルとフィールドが記憶されてい ます。)

Specify(指定)ボタンをクリックすると表示される Assign Styles by Attribute (属性によるスタイルの割り当て)ウィンドウには、最初は多 少驚くかもしれません。このウィンドウについては、以降のいくつかの 練習問題で使用するための Style Editor (スタイル・エディタ)への単 なる通り道だと考えていただいて構いません。

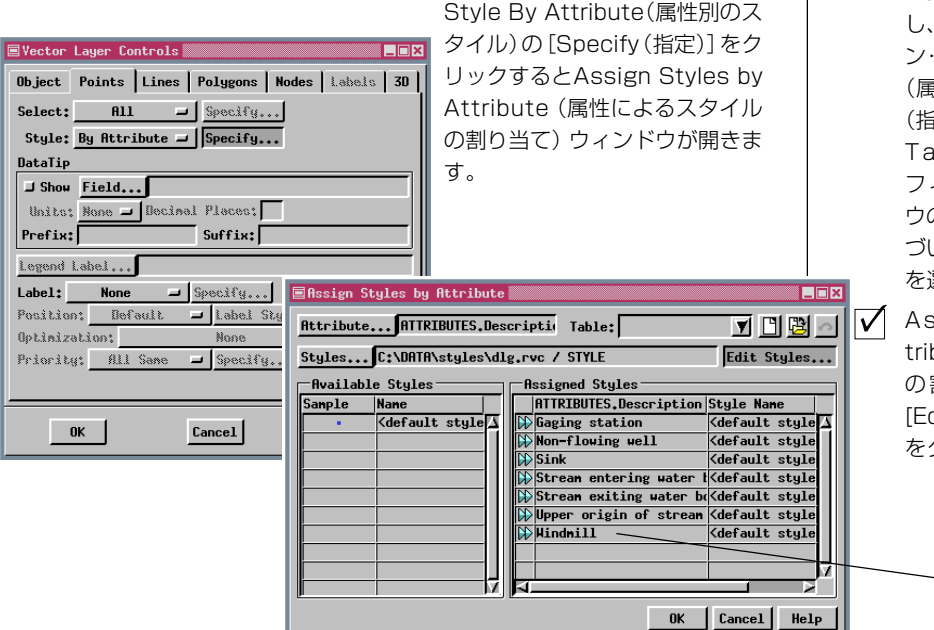

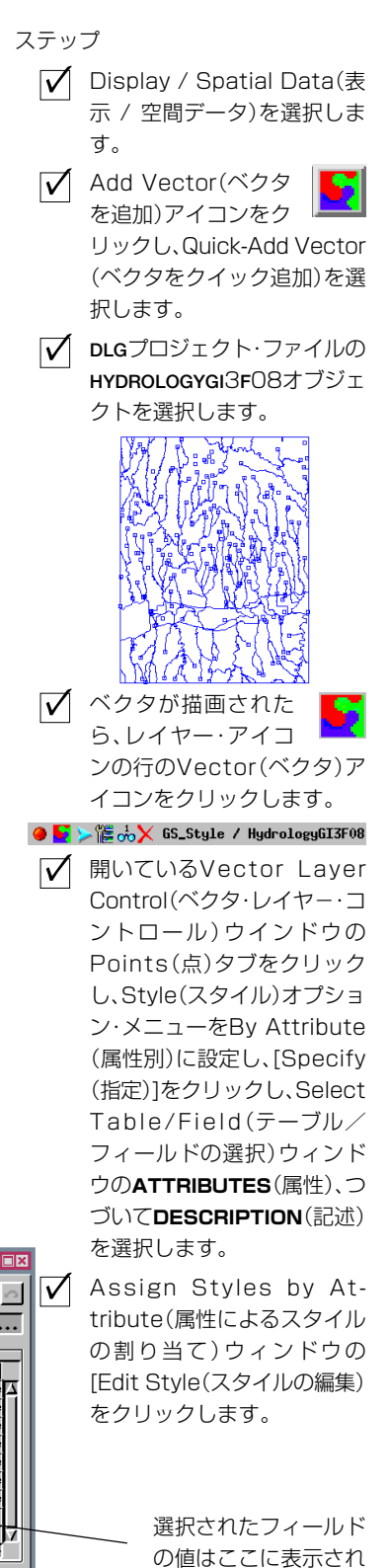

ます。

## 点スタイルの設定

ステップ

- ✓ 円(塗りつぶし)の左側のボッ クスをクリックします。
- ✓ サイズの単位をScreen Pixels(画面ピクセル)に設定し、 Height(高さ)を1に変更しま す。
- ✓ New Style(新スタイル) アイコンをクリックしま す。
- ✓ Style Name(スタイル名) フィールドのテキストをGaging Station(計量ステーショ ン)に変更します。
- ✓ Point Style(点のスタイル)としてPoint Symbol(点記号)を 選択します。
- Insert Symbols(記 号を挿入)アイコンを クリックし、From Style Object(スタイル・オブジェクト から)を選択します。
- ✓ Style Set(スタイル・セット) 矢印をクリックし、Geographic(地理)を選択します。
- ✓ craneyellowの記号をクリッ クし、[OK]をクリックします。
- ✓ Height(高さ)を15に変更し ます。
- ✓ At Scale(縮尺)矢印を使用し User-Defined(ユーザ定義)に 設定し、右側のフィールドに 400000と入力します。
- ✓ New Style(新スタイ ル)アイコンをクリック し、このスタイルにWindmillと 名前を付けます。
- ✓ 風車の記号の選択を除いて、ス テップ7~10を繰り返し、 チェック・ボックスをクリッ クします。
- カラー・パレットから茶色を選択します。
- ✓ New Style(新スタイ ) ル)アイコンをクリックし、こ のスタイルにNonflowing Wellと名前を付けます。
- ✓ Circle(円)の記号セットの選 択を除いて、ステップ7~10 を繰り返し、circle4の塗りつ ぶし記号を選択し、チェック・ ボックスをクリックし、 Height(高さ)を7に設定しま す。カラー・パレットから中間 の青を選択します。

前の練習問題では、スタイルの割り当てを始める前にベクタ・オブジェ クトを確認できるよう、ベクタ・オブジェクトを Quick-Add

Irele Giller (クイック追加) してレイヤー・コントロールに進むように指示しました。ここではまず、定義されたデフォルトのスタイルを変更します。Style (スタイル) オプション・ボタンが All Same (すべて同じ) に設定されている場合や、他のスタイルが割り当てられていない属性値の場合は、このスタイルが使用されます。次に、TNT製品に添付された標準スタイル・オブジェクトから得られる記号を使用する3つのスタイルを作成します。選択された記号は、選択されたベクタに対応するスタイル・サブオブジェクトにコピーされ、点のタイプ用に記号が選択されたときにウインドウ下半分のリストに表示されます。

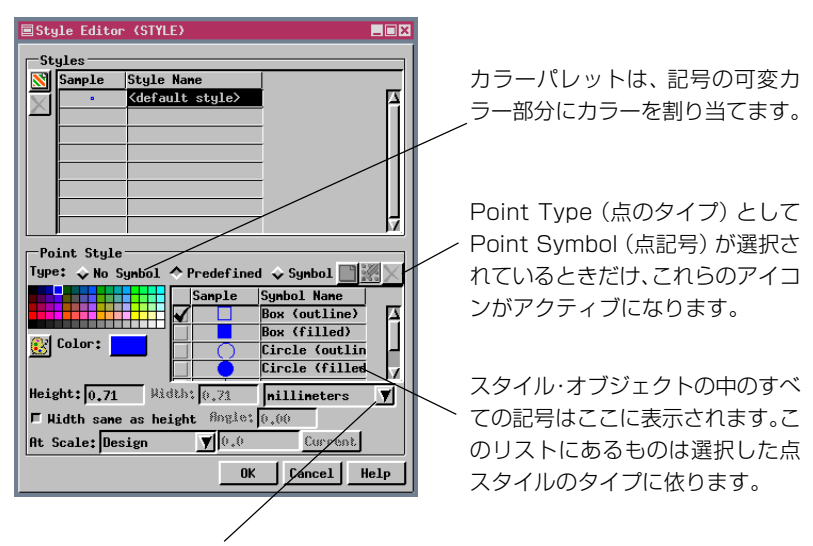

単位をここで選択します。

| Select Patter   | ns 💶 🗙           |  |  |  |  |  |  |
|-----------------|------------------|--|--|--|--|--|--|
| Select pat      | terns to insert: |  |  |  |  |  |  |
| Style Set: Geog | graphic 🝸        |  |  |  |  |  |  |
| Pattern Name    | Sample           |  |  |  |  |  |  |
| craneblack      |                  |  |  |  |  |  |  |
| cranegreen      |                  |  |  |  |  |  |  |
| cranered        |                  |  |  |  |  |  |  |
| cranesimple     | -                |  |  |  |  |  |  |
| cranewhite      | <b>O</b>         |  |  |  |  |  |  |
| craneyellow     | $\bigcirc$       |  |  |  |  |  |  |
| envelop         |                  |  |  |  |  |  |  |
| globe           |                  |  |  |  |  |  |  |
| globesolidblac  |                  |  |  |  |  |  |  |
| globesolidwhit  | <b>*</b>         |  |  |  |  |  |  |
| golfcourse      | 6                |  |  |  |  |  |  |
| helicopter      |                  |  |  |  |  |  |  |
| leaftree        | 2                |  |  |  |  |  |  |
| leaftreecircle  |                  |  |  |  |  |  |  |
|                 |                  |  |  |  |  |  |  |
| OK Cancel Help  |                  |  |  |  |  |  |  |
|                 |                  |  |  |  |  |  |  |

ここをクリックし、選択する記 ~ 号セットを参照します。

ここをクリックして、選択する 標準の記号セットを指定しま す。

## スタイルを属性値に割り当てる

Style Editor (スタイル・エディタ) ウインドウで [OK] ボタンをクリッ クすると、ユーザが作成したスタイルが Assign Styles by Attribute (属 性によるスタイルの割り当て) ウィンドウの左側にリストされます。こ れで、希望する属性値にスタイルを割り当てることができます。

ユーザが作成したスタイルには、対応する属性値と同じ名前が付けられ ますので、スタイル割り当てを容易に作成できます。スタイルを割り当 てるのは、7つの属性値のうちの3つだけであり、他の値にはデフォル トのスタイルが使用されます。割り当て矢印(ウィンドウの中央にある 青い二重の頭の矢印)によってその右にある属性に選択されたスタイル を割り当てます。Assign Styles by Attribute (属性ごとにスタイルを割 り当てる)ウィンドウで現在すでに割り当てられているスタイルの名前

はAssigned Styles (割り当てられたスタイル) パネルに表示されます。赤で表示されたスタイ ルの割り当てを Undo (編集取り消し) ボタン で変えることができます。

割り当てられた描画スタイルをデータベース・ テーブルのテーブル表示として表示するには、 最初の時点では隠されていたフィールド (Style)を表示します(テーブルのShow/Allメ ニュー)。このStyleフィールドは、Style Editor (スタイル・エディタ)ウインドウへのボタン・

ショートカットとしても機能しますので、Style Editor (スタイル・エ ディタ)を開いたレコードに対応付けられた要素に新しい描画スタイル を割り当てることができます。

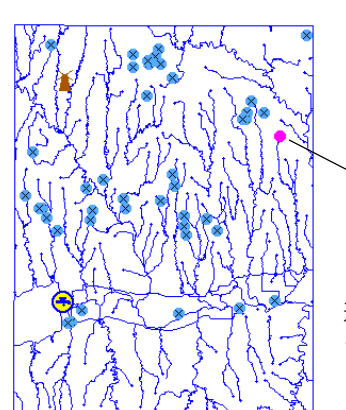

| 🗏 Hy | drology  | JGI3F08 / PC | )INTOBASE / | ATTRIBUTES   | _O×  |
|------|----------|--------------|-------------|--------------|------|
| Tat  | ole Ed   | it Record    | Field       |              | Help |
| 1    |          | 🖌 🐀 🎎        |             |              |      |
|      | Style    | Major_Code   | Minor_Code  | Description  |      |
|      | •        | 50           | 3           | Sink         |      |
|      | ٠ ا      | 50           | 1           | Upper origin | of   |
|      | ٠ ا      | 50           | 4           | Strean enter | ing  |
|      | •        | 50           | 5           | Strean exiti | ng w |
|      | J 👄      | 50           | 403         | Gaging stati | on   |
|      | × (      | 50           | 301         | Non-flowing  | well |
|      | Ť        | 50           | 305         | Windmill     |      |
|      | J        |              |             |              | 7    |
|      | <b>A</b> | •            |             |              |      |
|      |          | + 70.0       | <u></u>     | * ~ *        |      |

選択された点は、このベクタ・オブジェ クトに示された多くの枯渇水源の位置の 1つです。

- ✓ Style Editor(スタイル・エ ディタ)ウィンドウで[OK]を クリックします。
- ✓ Available Styles(使用可能 なスタイル)のリストの中の Gaging Station(計量ステー ション)を強調表示にした状 態で、Assingned Styles(割 り当てられたスタイル)のリ ストの中のGaging\_Station (計量ステーション)の左側の 割り当て矢印をクリックしま す。

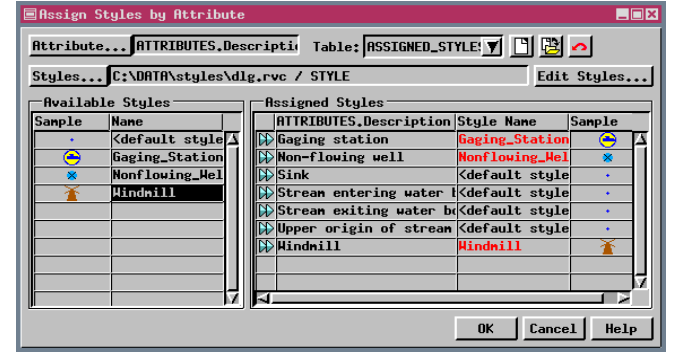

 ✓ ステップ2をくり返しますが Available Styles(使用可能 なスタイル)リストから Nonflowing\_Well(枯渇水 源)をかわりに選択してくり 返し、それをNonflowing well(枯渇水源)に割り当てま す。
 ✓ ステップ2をくり返しますが Available Styles(使用可能 なスタイル)リストからWind-

mill (風車)を選択し、それを Windmill (風車) に割り当てま す。

- [OK]をクリックし、デフォルトのテーブル名を採用するために[OK]をもう一度クリックします。
- ✓ オブジェクトを表示して、次の練習のためにVector Layer Controls(ベクタ・レ イヤ・コントロール)に戻りま す。

ステップ

### 線スタイルの設定

ステップ

- Vector layer Controls(ベク タ・レイヤ・コントロール)ウイ ンドウでLines(線)タブをク リックします。
- ✓ Style(スタイル)オプション・ メニューをBy Attribute(属性 別)に設定し、[Specify(指定)] をクリックし、ATTRIBUTES. DE-SCRIPTIONを選択ます。
- ✓ Assign Styles by Attribute (属性ごとにスタイルを割り当 てる)ウィンドウの[Edit Styles(スタイルの編集)]をク リックします。
- ✓ <default style>(デフォルト のスタイル)が選択された状態 で、線の幅を2 Screen Pixels (画面ピクセル)に設定し、カ ラーが澄んだ青になっているか チェックします。
- ✓ New Style(新スタイ ル)アイコンをクリック し、このスタイルにIntermittent(間欠)という名前を付け ます。
- ✓ Line Type(線のタイプ) をPattern(パターン)に 設定し、Insert Patterns(パ ターンの挿入)ボタンをクリッ クし、LinePatt3を選択しま す。
- New Symbol(新シンボ ル)または Edit Symbol Set(シンボルセットの 編集)アイコンをクリッ クし、Open(開く)アイ
   コンをクリックし、LinePatt3 を選択します。
- ✓ Element List(要素リス ト)の各項目をクリック し、それぞれに対して、Colors (色)パネルのVariable(可変) アイコンをクリックします。
- ✓ Save(保存)アイコンを クリックし、[Close(閉じ る)]をクリックします。
- ✓ 線幅を1に設定し、Style Editor(スタイル・エディタ)ウィン ドウで[OK]をクリックします。
- ✓ Intermittent(間欠的)スタイ ルをIntermittent(間欠的)属 性値に割り当てます。
- [OK]をクリックし、スタイル割 り当てテーブルに対する変更を 保存します。

ここでは、線要素が半永続的または間欠的な河川水路地物のいずれを示 すものであるかによって、描画スタイルを割り当てます。このベクタ・ オブジェクトでは、すべての間欠的な地物には少なくとも2つのレコー ドが対応付けられています。一つはその地物(河川、運河など)を記述 したレコード、もう一つはその地物が間欠的であることを示すレコード です。対応付けられたレコードが複数存在すると、属性により描画スタ イルを割り当てる際にどのレコードを使用するかという問題が発生し ます。このことで迷わないように、スクリプトを書いて、対応付けられ た少くとも1つのレコードにIntermittent(間欠的)という属性値を含 む要素に、Intermittent(間欠的)スタイルを割り当てます。この練習問 題では、次の練習問題でスクリプトにより割り当てられる線スタイルを 作成します。

スタイルの割り当てに By Attribute (属性別) オプションは使用しませ

| Select Patterns |                                                                                                    |  |  |  |  |  |  |  |
|-----------------|----------------------------------------------------------------------------------------------------|--|--|--|--|--|--|--|
| Select pat      | Select patterns to insert:                                                                                       |  |  |  |  |  |  |  |
| Style Set: Bas  | ic 🝸                                                                                                    |  |  |  |  |  |  |  |
| Pattern Name    | Sample                                                                                                    |  |  |  |  |  |  |  |
| LinePatt0       |                                                                                                    |  |  |  |  |  |  |  |
| LinePatt1       | المسلمان بساليه ويستعم مساحد                                                                                     |  |  |  |  |  |  |  |
| LinePatt2       |                                                                                                    |  |  |  |  |  |  |  |
| LinePatt3       | and the second second second second second second second second second second second second second second second |  |  |  |  |  |  |  |
| LinePatt4       | and the second second second second second second second second second second second second second second second |  |  |  |  |  |  |  |
| LinePatt5       | $\sim$                                                                                                    |  |  |  |  |  |  |  |
| LinePatt6       |                                                                                                    |  |  |  |  |  |  |  |
| LinePatt7       | $\sim$                                                                                                    |  |  |  |  |  |  |  |
| LinePatt8       | 1-1                                                                                                    |  |  |  |  |  |  |  |
| LinePatt9       |                                                                                                    |  |  |  |  |  |  |  |
| LinePatt9a      | CALLER REAL PROPERTY OF THE REAL PROPERTY OF                                                                     |  |  |  |  |  |  |  |
| LinePatt9b      | and the second second second second second second second second second second second second second second second |  |  |  |  |  |  |  |
| LinePatt9c      |                                                                                                    |  |  |  |  |  |  |  |
| s               |                                                                                                    |  |  |  |  |  |  |  |
|                 |                                                                                                    |  |  |  |  |  |  |  |
| 0               | OK Cancel Help                                                                                                   |  |  |  |  |  |  |  |

んが、この練習問題ではスタイル割り当 てテーブルを作成します。スタイル割り 当てテーブルがないと、データベースを 表示するときにスタイル・フィールドを 表示できません。

スタイル・オブジェクトの中に線パターンがな い場合、デフォルトでは Basic (基本的)の線 パターンが表示されます。

カラーを Variable (可変) に設定すると Style Editor (スタイル・エディタ) ウィ ンドウからカラーを変更できます。 線パターンとその属性のすべ ての構成要素がここにリスト されます。/

| ■Line Patter                           | n Editor |          |          |          | /         |           |  |  |
|----------------------------------------|----------|----------|----------|----------|-----------|-----------|--|--|
|                                        |          | - 1 0    | X ≝∉     | Units: m | illineter | s 🔻 Close |  |  |
| Pattern El                             | enents — |          |          | /        | /         |           |  |  |
| Туре                                   | Color    | Start    | Interval | Size 🦯   | Offset    | Thickness |  |  |
| Dashed Line                            | Yåriable | 4,27     | 5.49     | 0.49     | 0.00      | 0.24      |  |  |
| Dashed Line                            | Yariable | 3.05     | 5.49     | 0.49     | 0.00      | 0.24      |  |  |
| Dashed Line                            | /        | 0,00     | 5,49     | 2,32     | 0,00      | 0,24      |  |  |
|                                        |          |          |          |          |           |           |  |  |
| ////////////////////////////////////// |          |          |          |          |           | L         |  |  |
| P                                      |          |          |          |          |           | M         |  |  |
| Colors                                 | 7        |          |          |          |           |           |  |  |
| Add                                    |          |          |          |          |           |           |  |  |
| -Edit                                  | Prev     | view ——— |          |          |           |           |  |  |
| Cap: Flat 🝸 🔍 🔍 🕵 — 🗸 🔨                |          |          |          |          |           |           |  |  |
| Join: Round 🝸                          |          |          |          |          |           |           |  |  |
|                                        |          |          |          |          |           |           |  |  |
|                                        |          |          |          |          |           |           |  |  |

## スクリプトによるスタイルの割り当て

今度はスタイル・オブジェクト内に線スタイルがありますので、スタイ ル割り当てのスクリプトで名前を使用してスタイルを割り当てること ができます。また、スクリプト で名前を使用して線パターンを割り 当てることもできますが、その場合は、すべての可変カラー要素につい ては幅とカラーも指定しなければなりません(この情報はスタイルの中 に含まれています)。スクリプト例の中の「if文」は、希望する属性値に なるように各要素に対応付けられたすべてのレコードをチェックする よう、この処理に指示します。Query Editor(問い合わせエディタ)ウ インドウの Insert / Field(挿入 / フィールド)メニュー選択肢を使用 すると、Table.Field の正しいスペルと大文字 / 小文字の使用方法がわ かりますが、対応付けられたすべてのレコードをチェックするように処

理に指示するため、必ずカッコとアスタリスク ([\*])を付けてください。スクリプトによるスタイ ル設定についてわからないことがある場合は、 『TNT 入門:問い合わせの作成と使用』を参照して ください。

スクリプトでスタイルが割り当てられなかったすべての要素には、デ フォルトのスタイルが使用されます。ここでは、半永続的な河川水路地 物と境界が同じ太さになることを意味します。スタイルを作成し、境界 線には対応付けられた属性がないという情報を使用して、問い合わせの 中で、境界性を形成する線にこのスタイルを割り当てることができま す。対応付けられた属性がない要素を見つけるには、次の命令を使用し ます。

#### SetNum(TABLE[\*])<1

ただし、"TABLE" は対象となるテーブルの名前であり、この場合は ATTRIBUTESとなります。 ステップ

Vector Layer Controls (ベ クタ・レイヤ・コントロール) ウインドウのLines (線)パネ ルの中のStyle (スタイル)オ プション・メニューをBy Script (スクリプトによる) に設定します。

[Specify(指定)]をクリック
 し、次に示す通り問い合わせ
 を正確に入力します。

if ("Intermittent" in ATTRIBUTES[\*].Description)
 Styles\$ = "Intermittent";
 UseStyle = 1;

✓ Query Editor(問い合わせエ ディタ)ウインドウで[OK] をクリックします。

用語:パターンの中の可変カラー要素 のカラーは、そのパターンを含んだス タイルの中で割り当てられます。可変 カラー要素を含めると、1つのパター ンをさまざまなスタイルに使用できる ため、それぞれを異なるカラーにする ことができます。

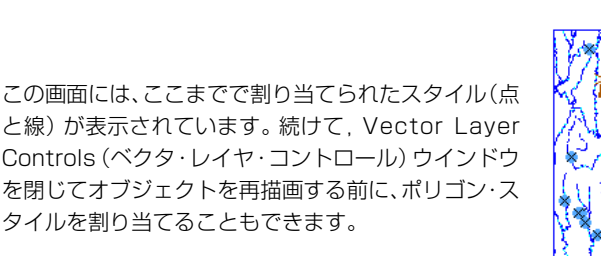

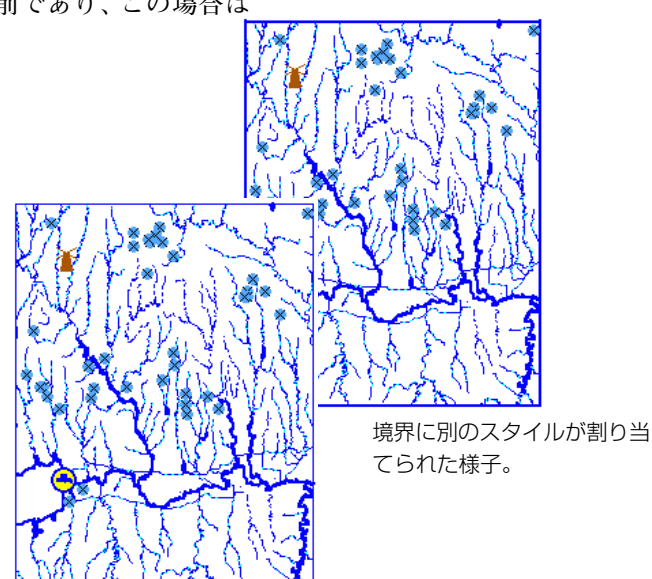

### ポリゴン・スタイルの設定

#### ステップ

- Vector Layer Controls (ベクタ・レ イヤ・コントロール) ウインドウで Polygons タブをクリックし、Select (選択) オプションが All (全て) になっ ていることを確認する。
- V Style (スタイル) をBy Attribute (属 性別) に設定して [Specify (指定)] を クリックし、ATTRIBUTES. DE-SCRIPTION を選択し、Assign Styles by Attribute(属性ごとにスタ イルを割り当てる) ウィンドウの[Edit Style (スタイルの編集)]をクリックし ます。

Vew Style (新スタイル) ア

イコンをクリックし、そのス タイルにLakeOrPondという名前を付 けます。

- ✓ Border (境界) パネルでカラーをベタ 塗り青に設定します。
- Fill Type (塗りつぶしタイプ) をSolid (ベタ塗り)に設定し、カラーをBorder (境界)パネルと同じ青に設定します。

New Style (新スタイル)アイ コンをクリックし、そのスタイ 🚺 ルにMarshOrSwampという 名前を付けます。

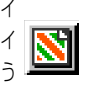

↓ 境界カラーを中間の緑に変更し、Fill Style Type (塗りつぶしスタイルタイ プ)をBitmap (ビットマップに設定し ます。

- ✓ Insert Pattern (パターンの) 挿入) アイコンをクリックし ます。
- ▼ 下にスクロールし、DenseGrassパ ターンを選択して[OK]をクリックし、 さらにStyle Editor (スタイル・エディ タ) ウィンドウで [OK] をクリックしま đ.
- ✓ 対応する属性にスタイルを割り当てま す (地表の標高には割り当てません)。
- [OK] を2度クリックし、スタイル割り 当てテーブル名をつけます。
- Vector Layer Controls (ベクタ・レ イヤ・コントロール) ウインドウで [OK] をクリックします。

ポリゴン・スタイルには境界と塗りつぶし要素の両方があります。線ス タイルに使用可能な機能はすべて、ポリゴン境界にも使用できます。こ の練習問題で作成するスタイルには実線を使用しますが、線パターンを 使用するように選択することもできます。ポリゴンを描画する際に注意 すべきことの一つは、ユーザが選択した境界は使用時に表示されないと いうことです。これは、デフォルト設定でポリゴンが描画された後で線 が描画されるからです。実際に境界も一緒に描画したい場合は、Vector Laver Controls (ベクタ・レイヤー・コントロール) ウインドウで Draw Lines Before Polygon (ポリゴンの前に線を描画) トグルをオンにしま す。

この練習問題では2つのポリゴン・スタイルを作成し、選択された属性 値にこれらのスタイルを割り当てます。作成したスタイルの中の1つ は、湿地、湿地帯、沼、沼地に割り当てられます。出力オブジェクトの 中にはこのクラスのポリゴンは1つしかなく非常に小さいため、全体表 示では恐らく見えませんが、オブジェクトの東側の1/4の部分の、上の 縁部のポリゴンを拡大すれば、塗りつぶしパターンが見えます。

| 吉           | JU3C51        | ました     | 0           |                       |
|-------------|---------------|---------|-------------|-----------------------|
| ■Style Edit | or (STYLE)    |         |             | _ 🗆 ×                 |
|             |               |         |             |                       |
| Sample      | Style Name    | tule>   |             |                       |
| ×           | LakeOrPond    | cgrc/   |             | 11                    |
| <u> </u>    | 🙀 MarshOrSwa  | np      |             |                       |
|             |               |         |             |                       |
|             |               |         |             |                       |
|             |               |         |             | H                     |
| Border St   | Jle ———       |         |             |                       |
| Type: 🔷 Nor | ne 🔷 Solid 🗸  | Pattern |             | $\mathbb{Z}_{\times}$ |
|             |               | mple f  | Pattern Nam |                       |
| @al Colont  |               |         |             | <u> </u>              |
|             | ━┛┢╞          |         |             | — [J]                 |
| Hidth: 0.00 | ⊫⊢<br>nilline | ters    | <b>V</b>    | — M                   |
| At Scale: D | esign _       | 0.0     | Curre       | ste                   |
| Fill Style  | ,             |         |             |                       |
| Type: 🔷 Nor | ne 💠 Solid 🔇  | Bitmap  | 💠 Hatch 🗾   |                       |
|             | Sa Sa         | mple f  | Pattern Nam |                       |
| All Calent  |               |         | benseur uss | — fil                 |
|             |               |         |             |                       |
| mansparenc  | alo T         | 01/     | 1 1         |                       |
|             |               |         | Lancel      | Help                  |

これで、すべての要素にスタイルが

刺りソフトわナーも

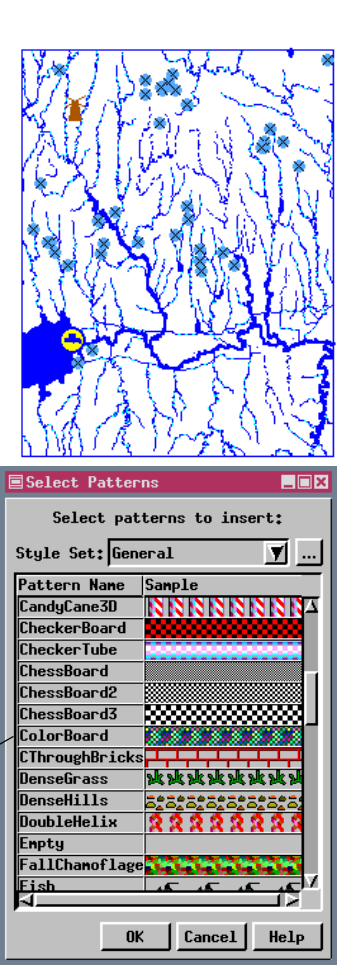

## ベタ塗りつぶし (Solid Fill) への透明度の割り当て

ステップ

🔽 Display Spatial

Data(空間データ表

示)ツールバーの

ビットマップ塗りつぶしパターンの中の透明な領域については前に説 明しましたが、塗りつぶしカラーに透明という値を割り当てると、ベタ 塗りで塗りつぶされたポリゴンの下の詳細も見えるようになります。こ の場合は、下のカラーと指定された割合(青40%に対して青の透明60%) の塗りつぶしカラーとを混合することで表示カラーを決定し、表示と印 刷用の最終的なカラーを決定します。

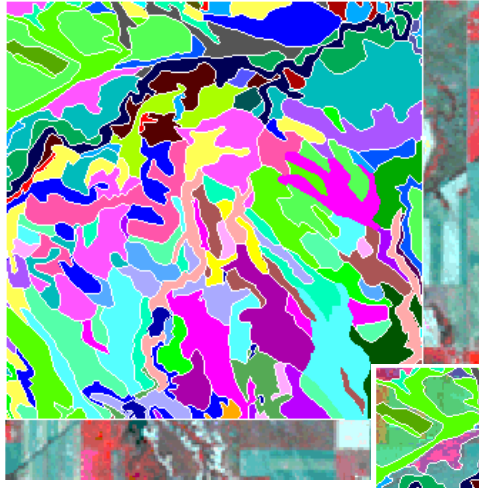

いくつかのスタイルに 透明度という値を割り 当てた前後の様子。

ある特定の透明度の割合のときにバックグラウンドが透けて見える程度は、最初の塗りつぶしカラーによる影響を受けます。カラーが暗くなるほど透明度を大きくする必要があります。

Transparency (透明) フィールドは、Polygon Style Editor (ポリゴン・ スタイル・エディタ) ウ インドウのポリゴン塗 りつぶしカラーの下に あります。

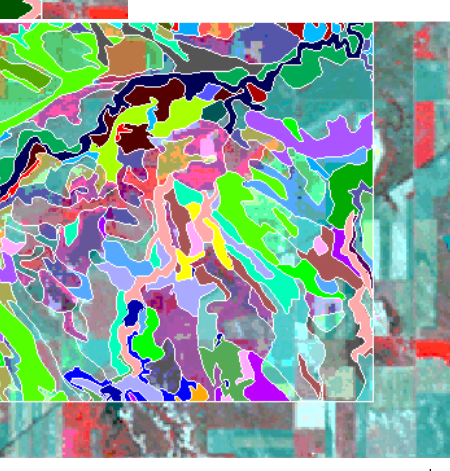

 透明度 0%
 20%
 40%
 60%
 80%
 さい。

Open(開く)アイコンをクリッ クし、Open Group(グループを 開く)を選択し、TRANSPプロ ジェクト・ファイルから CIRANDSOILSを選択します。 CBSOILS\_LITEレイ ヤー・アイコンの行の Vector(ベクタ)アイコンをク リックします。 Polygons(ポリゴン)タブをク リックし、Style(スタイル)の [Specify(指定)]をクリック し、さらに[Edit Styles(スタイ ルの編集)]をクリックします。 Polygon Style Editor(ポリゴ ン・スタイル・エディタ)のFill (塗りつぶし)パネルで、JmC、 KaB, KaD2, KeB, KeD, Sa, SrC、VeCのスタイルに対応す るTransparencv(透明度) フィールドに60と入力し、 BnB、Mt、NrD、SrDのスタイ ルに対応するフィールドには 70と入力します(変更をするた びに<enter>を押してくださ い。) Style Editor(スタイル・エディ

Style Editol(スタイル・エディ タ)、Style Assignment(スタ イルの割り当て)、Layer Controls(レイヤー・コントロール) ウィンドウで[OK]をクリック し、透明度の効果を確認して下 さい。

> このグループを開 いたままにして、 次の練習に進んで 下さい。

### テキスト・スタイルの設定

ステップ

- ✓ CBSOILS\_LITE レイヤー・アイ コンの行の Vector (ベクタ) アイコンをクリックします。
- ✓ Labels (ラベル) タブをク リックし、Select (選択)オプ ション・メニューを All (すべ て)に設定します。
- ✓ Style (スタイル)の [Specify(指定)]をクリック します。
- ✓ [Font (フォント)] をクリックし、Arialか、システム内のこれと類似のフォントを選択します。
- ✓ Foreground Color (前面の 色)をyellow (黄色) に、 Background Color (背景 色)をblue (青) に設定しま す。
- Enhanced (強調) トグル・ボタンをクリックします。
- View (ビュー) ウィンドウに
   戻り、ラベルが見えるまで拡
   大します。

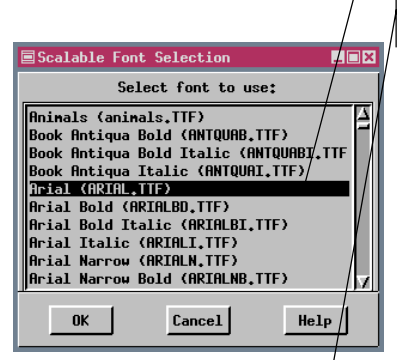

Use Element Height (要素の 高さを使用する) トグルをオフ にした場合は、これらのパラ メータを設定できます。高さは 要素ごとに設定され、Spacial Data Editor (空間データ・エ ディタ) で変更できます。 ラベル・スタイルとして何を選択するのが最適かは、ベクタ・オブジェ クトのその他の表示オプションや、背景のオブジェクト、異なるラベル 付け(異なるラベルに異なるスタイルを使用)、各ユーザの好みによっ て異なります。異なるラベル付けは、ラベルの作成時に Spatial Data Editor (空間データ・エディタ)で設定します。Use Element Height(要 素の高さを使用)トグルを使用すると、テキスト・スタイルの高さをテ キスト・スタイルとは別に設定するように選択できます。要素の高さを 使用するということは、Spatial Data Editor (空間データ・エディタ)で ラベルを追加または編集したときにラベル用に指定したサイズを使用 することを意味します。この要素高さが使用されない場合、すべてのラ ベルは、Ascender Height (字幅)フィールドで指定されたサイズにな ります。

Foreground Color(前面の色)はすべてのタイプのスタイルに使用され ます。Background Color(背景色)は、2色のスタイルの輪郭にのみ使

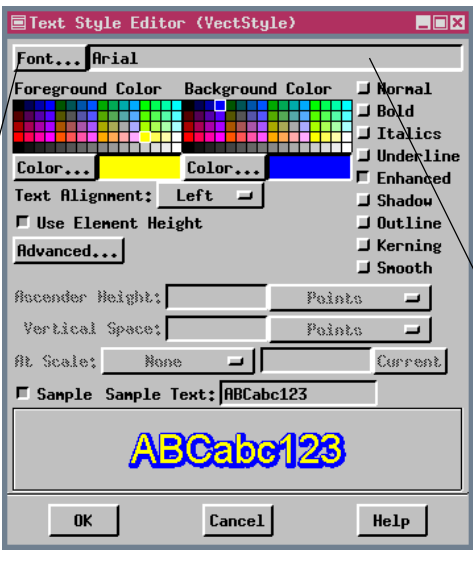

用されます。明るいカ ラーと暗いカラーを使用 する強調されたタイプ (Enhanced)を使用する と、背景が明るい場合で も暗い場合でもラベルが 良く見えます。

ラベルスタイルが Vector Layer Controls (ベクタ・レ イヤ・コントロール)の By Element (要素別) に設定さ れている場合は、スタイル名 をリストする別のパネルが、 このウインドウの最上部に表 示されます。

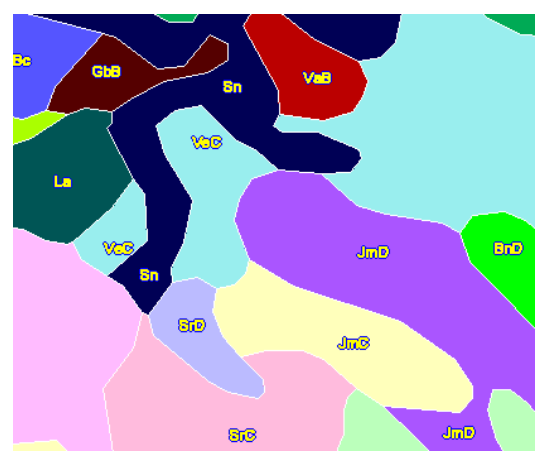

暗い輪郭線が背景色と混ざって しまっているポリゴンでは明る い前面色のラベルが良く見えま す。

### 記号のデザイン

記号をデザインする基本的な方法は2つあります。一つは新しい記号の デザインを始める方法、もう一つは既存の記号から始めてこれを変更す る方法です。ここでは新しい記号を作成し、新しいメイン・レベルのス タイル・オブジェクトにこれを保存します。記号の作成と編集は、CAD オブジェクトに関する操作と似ており、追加された幾何学形状は、別々 に選択したりサイズ変更できる状態で保持されます。要素の描画順序も 変更できます。ただし、要素のスタイルは、対応する CAD 要素のもの とは多少異なります。閉じた形状は、指定されたカラーで塗りつぶした り、境界を実線のカラーにすることができます。パターンはありませ ん。また、カラー境界の異なる形状を塗りつぶしたい場合は、2つの要 素を追加する必要があります。

記号には、セグメント、四角形、円、弧、部分円、弦、楕円、ポリライン、 ポリゴンを追加することができます。(セグメントは、定規などに使用 したのと同じツールで作成される直線です。これに対しポリラインは、 線/ポリゴン編集ツールで作成された任意の数の頂点を含む線です。) 記号に追加する各要素の作業を終了するときは、デザインした部分をマ ウスの右ボタンでクリックすると、その部分が記号の一部となります。

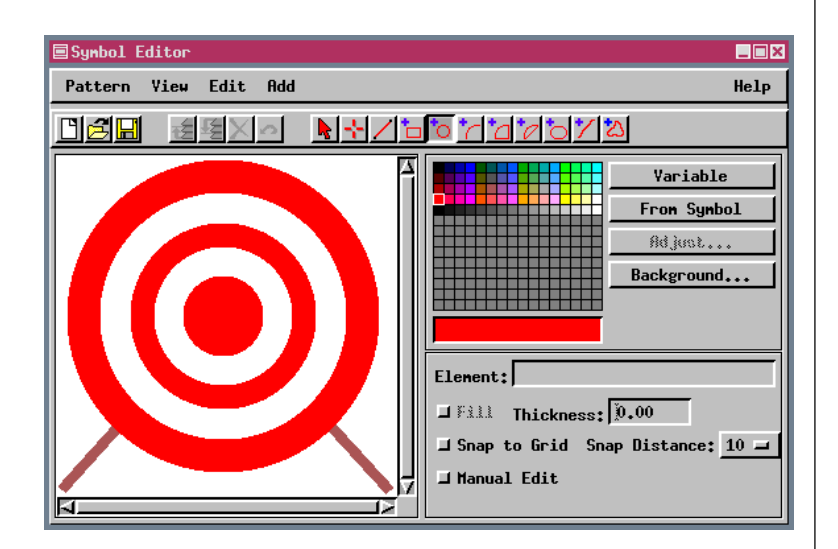

Target (的) という記号をデザイン する際のいくつかの段階

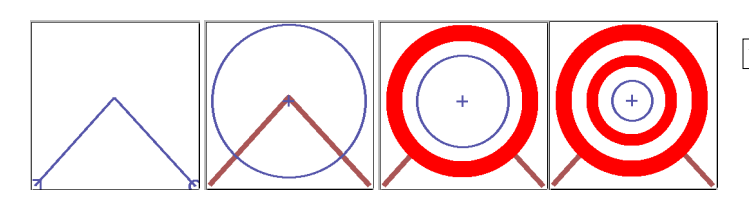

ステップ 🔽 Edit / Styles (編集 / スタ イル)を選択します。 ✓ New Style (新スタイ New Style) ル) アイコンをクリッ クし、Point Type (点のタイ プ)オプションをPoint Symbol (点記号) に変更しま す。 ✓ New Symbol(新シン ボル)または Edit Symbol Set(シンボル 💋 セットの編集) アイコ ンをクリックします。 Add PolyLine(ポリラ インを追加) アイコン をクリックし、カラーを茶色 に、Thickness(太さ)を2に 設定します。 ✓ 記号デザイン領域の左下隅を クリックし、中央の少し上を クリックし、最後に右下隅を クリックし、さらにマウスの 右ボタンをクリックします。 🗹 Add Circle (円を追加) 🕇 アイコンをクリックし、 カラーを赤に変更し、Fill (塗 りつぶし)トグルをオンにし ます。 ✓ ポリラインの中間部の中央に 円を描画し、マウスの右ボタ ンをクリックします。 ▶ カラーを白に変更し、カーソ ルが右手の形になっている状 態で内側にドラッグして円の 直径を20%ほど小さくし、 マウスの右ボタンをクリック します。 ✓ カラーを白と赤に変えながら 上記のステップを3回繰り返

 Pattern / Save(パターン / 保存)を選択し、このパターンにTarget(的)という名前を付けます。

ます。

すと、図のような記号ができ

### 記号の原点

ステップ

- Style Editor (スタイル・エ ディタ) ウィンドウに戻ります (Pattern / Close (パターン / 閉じる))。
- Edit Symbol Set (記号 セットを編集) アイコン
   をクリックします。
- ✓ [Set (セット)]をクリッ クし、Flags (旗) に変更 し、2番目の旗(f2)を選択して Copy (コピー) アイコンをク リックします。
- Set (セット)をUser
   (ユーザ)に戻し、Edit
   (編集)アイコンをクリックします。
- ✓ Origin (原点) アイコン\* をクリックし、Origin (原点) ツールをポールに沿っ て中間部まで移動し、マウスの 右ボタンをクリックします。
- ✓ Pattern / Save As (パター ン / 名前を付けて保存)を選択 し、このパターンに f2Center という名前を付けます。
- ✓ Style Editor (スタイル・エ ディタ) ウィンドウに戻りま す。
- ✓ 新スタイルを4つ作成します。 このとき、f2という記号を2つ に、f2Centerという記号を他 の2つに割り当てます。
- ✓ At Scale (縮尺)オプションが User Defined (ユーザー定義) で20000 に設定された状態 ですべてのサイズを20 Screen Pixels (画面ピクセ ル) にします。
- ✓ 1 つのf2 スタイルと1 つの f2Centerスタイルの回転角度 を60に設定します。
- ✓ File / Save (ファイル / 保存)、File / Exit (ファイル / 終存)、File / Exit (ファイル / 終了)の順に選択し、PRACTICEというファイルとGETTING\_ STARTEDというオブジェクトを作成します。
- ✓ Spatial Data Display (空間 データ表示)を起動し、 GS\_STYLEの中のTWOPOINTS ベクタ・オブジェクトを追加 し、上記で作成したさまざまな スタイルを試してください(ス タイル・オブジェクトの選択を 忘れないように)。

記号の原点または「ホットスポット」とは、グラフィック・デザインの 中で、その記号が示す点の座標の位置のことです。原点は、記号を回転 する際のピボット点ともなります。デフォルトの場合、原点はデザイン 領域の中心にあり、作成時にパターンがデザイン領域の中央に位置決め されている限り、すべての左右対称なパターンにとってはこのような位 置が原点として最も適しています。一部の非対称パターンの場合は原点 としてこれとは異なる論理的な点があります。例に示す旗の記号の場合 は、ポールの基部に原点を設定できます。

この練習問題で作成される記号を試すには、Vector Layer Controls (ベ クタ・レイヤ・コントロール) ウインドウの Object (オブジェクト) パ ネル (All Same (すべて同じ) 描画スタイルに記号を割り当てる場合)、 または属性によるスタイル割り当てを行うためには Assign Styles by Attribute (属性ごとにスタイルを割り当てる) ウィンドウで (2つの点 の主キー用の属性値は異なります)、PRACTICE/GETTINGSTARTEDスタイ ル・オブジェクトを選択します。

中心からずれた原点を持ち回転により結合される複数の記号は、同じ点 で複数の観察を例示するのに向いています。日付を使用して記号の角度 を決める例を『TNT 入門: ピンマッピング』にあります。

> TwoPoints Style (スタイル) : All Same (すべて同じ) (黒丸)

> 第2のTwoPointsレイヤーを追加 Style (スタイル): By Attribute (属性別) f2とf2Centerを使用 回転なし

> 第3の TwoPoints レイヤーを追加 Style (スタイル): By Attribute (属性別) f2とf2Centerを使用 回転あり

\*注意:旗記号が見えない場合は、背景色と可変色同じになっています; [Background]をクリックして、色を変更して下さい。

### 記号フォントからのポリゴン記号

TrueTypeフォントに含まれる絵文字はすべて、TNT製品で記号として 使用できます。記号として開かれた絵文字に対して追加できるカラーの 数は、フォントの複雑さによって決まります。一部のフォントには単純 な輪郭しかないため、ユーザが選択したカラーの輪郭として残すことも できますし、1つのカラーで塗りつぶすこともできます。他のフォント

はより複雑であり、各絵文字にさまざまな ポリゴンが使用されています。これらはマ ルチカラー記号にすることができます。

MapInfoにはさまざまな記号フォントが あり、この中には、下図に示す州を結ぶ高 速自動車道の記号や原油起重機などの複 雑な絵文字が含まれています (Symbol Editor (記号エディタ)でカラーを追加し た後の図)。自分の記号にカラーを付ける ためにポリゴンの塗りつぶしを始める場

Symbol Editor

ri**z ri** 

Pattern Yiew Edit Add

Lower (後ろに) アイコン・ボタ ンを使用して描画順序を変更 し、塗りつぶしたときにすべて のポリゴンが見えるようにする ことができます。

| Select TrueType Symbol     |    |             |    |    |   |  |  |  |
|----------------------------|----|-------------|----|----|---|--|--|--|
| Font wingding.ttf Size: 24 |    |             |    |    |   |  |  |  |
| <b></b>                    | A  | U@          |    |    |   |  |  |  |
|                            | Ţ  | ٩           | Æ  | æ  | ľ |  |  |  |
| ø                          | э¢ | 6           | Ş  | -6 |   |  |  |  |
| æ                          | ą  | କ           | ÷  | 0  |   |  |  |  |
|                            | 8  | <b>6</b> ** | \$ | þ  |   |  |  |  |
| OK Cancel Help             |    |             |    |    |   |  |  |  |

Element:

Fill Thickness:

🚽 Snap to Grid Snap Distance: 10 🚄

Help

Variable

From Symbol

Adjest.

Background...

ステップ

- ✓ Symbol Editor (記号エディ タ) に戻ります (TwoPoints (2点) オブジェクトを選択し たまま Vector Layer Controls (ベクタ・レイヤ・コント ロール) ウィンドウを通し て)。
- ✓ Pattern / Open True Type Symbol (パターン / True Type 記号を開く)を選択し、 [Font(フォント)]をクリック し、wingding.ttf(または類似の フォント)を選択します。
- ✓ 下にスクロールして旗を選択し、[OK]をクリックします。
- ✓ 内側の各ポリゴンを順番にク リックし、Fill(塗りつぶし)ト グルがオンの状態で可変カ ラーを割り当てます。
- ✓ Pattern / Save(パターン / 保存)を選択し、Pattern / Close (パターン/閉じる)を 選択します。

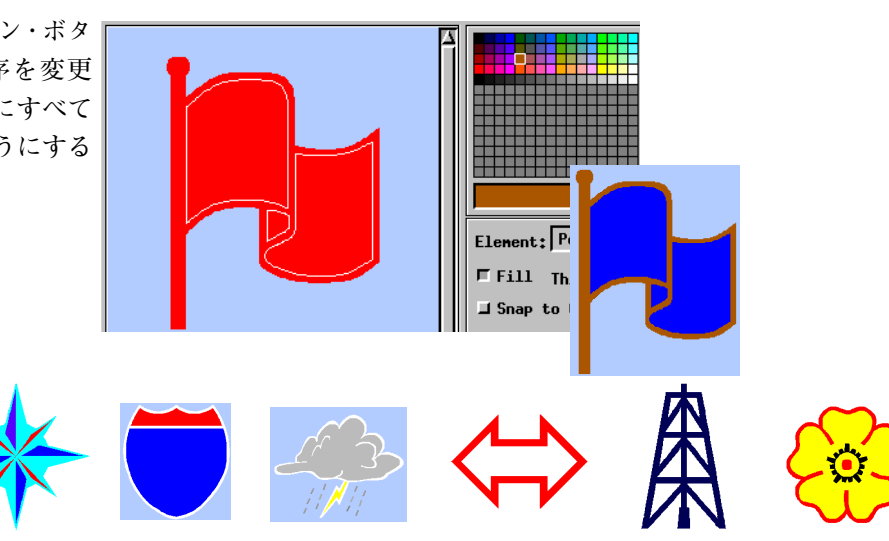

### 他のソースから記号を作成する

ステップ

- Style Editor (スタイル・エ ディタ) で TwoPoints ベク タ・オブジェクトを開いたま まにしておき、Insert Symbols (記号の挿入) アイ コンをクリックし、From TrueType (Truetypeから) を選択します。
- ✓ 前の練習で使用したものと同 じフォントを選択し、 電話や別の絵文字を選 鲎 びます。
- ✓ 新しいスタイルを作成し、こ の記号を割り当てます。
- ✓ 可変カラーを変えます。 見本 のスタイルがどのように変わ るかに注意して下さい (そし てシンボル・スタイルの見本 においては可変カラーの構成 要素を持つ全ての記号はこの 色で表示されることにも注意 して下さい。)。
- ✓ Insert Symbols(記号) の挿入) アイコンをク リックし、From CAD (CADから)を選択します。
- ✓ TNTmips がインストールさ れているディレクトリに移動 し、LOGOS.RVCからMIGlobe を選択します。
- ✓ Insert Symbols (記号の挿) 入)アイコンをクリッ 📭 クし、From CGM (CGMから)を選択します。
- ✓ 用意されたサンプル・データ から Basketball.cgm を選 択します。

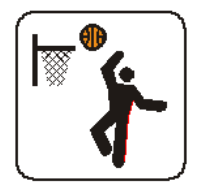

一番最後の練習では、選択した絵文字をポリゴンに変換することで、 Symbol Editor (記号エディタ)を使ってTrueTypeフォントから記

号を作成することを説明しました。TrueTypeフォン

l<mark>≫ x</mark> | From Style Object... From CAD... From CGM... From TrueType...

トは Style Editor (スタイル・エディタ) からも開く ことができます。Insert Symbol(記号の挿入)アイコ ンにはドロップ・ダウン・メニューがあり、記号の ソースを選ぶことができるようになっています。この方法で選択された トゥルー・タイプの絵文字は、使用したフォントの絵文字として参照さ れ、ポリゴンには変換されません。絵文字を使用するスタイルに割り当 てられた色を変えることで、絵文字の色を変えることができます。この 方法で選択された記号を編集用に選択し、ポリゴンに変換します。ちょ うど最後の練習で行ったように、どんな色も割り当てることができま す。このような方法で記号から得られた全てのポリゴンの境界は、最後 の練習で行ったように白以外にも様々な色を割り当てることができま す。

CAD や CGM (Computer Graphics Metafile) フォーマットから記号に することもできます。このような記号はピン・マッピングにおいて非常 に有用です(たとえば、商業地を示すためのロゴなど)。線や塗りつぶ しの色はCADやCGMから得られた記号でも保持されます。シェープ・ ファイルのようにTNTmipsで直接表示することができる CAD フォー マットであればなんでも記号として選択できます。CADオブジェクト は1つまたは複数のブロックから成ります。もしそのオブジェクトが多

Style Editor (Getting\_Started)

Styles

数のブロックから構 成されているならば、 それらは別々の記号 になります。複数の CGMファイルを一度 に選択して、記号に することができます。

記号が適当な大きさで

表示するには複雑すぎ

てはいけないというこ

とを確かめて下さい。

Sample Style Name <default style>  $\mathbf{X}$ basketball bottom botto**n**Rotated center centerRotated MicroImages phone -Point Style Type: 💠 No Symbol 💠 Predefined 🔷 Symbol 🕅 🎇 🔀 Symbol Name Sample f2Center Δ flag 🚯 Color: MIGlobe Target Height: 40.00 Ridth: 40.00 Screen Pixels 7 □ Width same as height Angle: 0.00 **V** 0.0 At Scale: Design Current

Cancel Help

OK

### 記号の編集

17ページの練習問題では、割り当てられたカラーを変更するなどの小 さな記号編集操作は練習しました。カラーや、塗りつぶすかいなかなど は、要素を選択する際に変更できます(Select(選択)ツールがアクティ ブな状態でクリックします)。要素に対してこれ以上の編集操作を行う には、Symbol Editor(記号エディタ)ウインドウのEdit(編集)メニュー から Edit(編集)を選択する必要があります。要素の作成に使用したの と同じツールを編集にも使用できます。

読み込まれた任意のTrueType記号を編集できます。これらの絵文字は 単純な1つまたは複数のポリゴンですが、これらを他のポリゴンと同様 に編集できます。編集時にはポリゴンの輪郭だけが描画され、マウスの 右ボタンをクリックして選択された要素の編集が終わったことを指示 すると、ポリゴンが再度塗りつぶされます(ただしFill(塗りつぶし)ト グルがオンの場合)。

また、選択された要素を削除、コピーしたり、選択された要素から指定 されたサイズの配列を作成することもできます。Copy(コピー)を選択 すると、編集用にアクティブな要素の複製が作成されますので、この要 素を移動したり、その要素のFill(塗りつぶし)のステータスを変更す ることができます。ツールバーにはUndo(元に戻す)ボタンがあり、最 後に行った編集内容を元に戻すことができます。Undo All(すべて元に 戻す)は、Edit(編集)メニューから使用できます。

選択された記号要素から、指定された行と列の数と定義された間隔を持つ配列を作成できます。

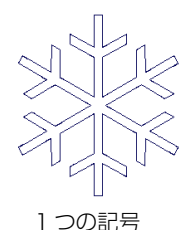

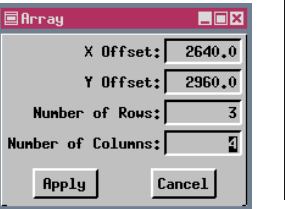

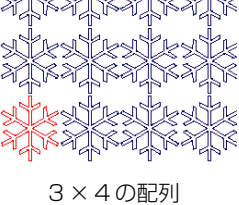

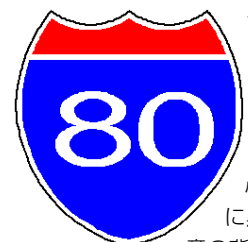

17ページの州を結ぶ高速自動車道の 記号は、外側のポリゴンが白である ため暗い背景上に表示され ています。このポリゴン をコピーし、Fill(塗りつ ぶし)をオフにし、カラー に黒を割り当てると(図左)、任 意の背景上で使用するのに必要な定義

が得られます。数字は Pattern/Paste True Type Symbol (パターン/トゥルー・タイプ・フォントの貼り付け)を選び、よ り標準的なフォントから数字を選ぶことで付け加えられます。 ステップ

- ✓ Geographic(地理)記号セットからoilspot1という記号を 自分のスタイル・オブジェクト に追加し(わからない場合は8 ページを参照)、Style Editor (スタイル編集)ウィンドウで New Symbol(新シン ボル)または Edit Symbol Set(シンボル セットの編集)アイコンをク リックします。
- ✓ Open(開く)アイコン をクリックし、oilspot (油滴)を選択します。そして、 その記号をSelect(選択)ツー ルがアクティブになった状態 でクリックし、Edit(編集)メ ニューからEdit(編集)を選択 します。
- Line / Polygon Edit Controls(線 / ポリゴ シン編集コントロール)ウィン ドウでDrag Vertex(頂点を ドラッグ)アイコンをクリッ クします。
- ✓ 頂点をドラッグしてoilspot (油滴)の外観を変更します。
- 編集が終わったら、デザイン 領域をマウスの右ボタンでク リックします。
- Pattern / Save As(パターン / 別名で保存)を選択し、
   oilspot2という名前を付けます。

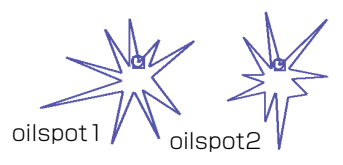

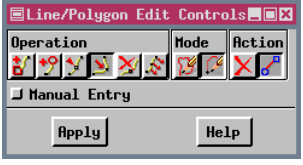

図のような鹿のグループはトゥルー・タイプ・フォントから複数の絵文字を貼り付けることによって作成された1つの記号です。

### 線パターンのデザイン

ステップ

- ✓ 新規2Dグループで、DLGプ ロジェクト・ファイルの中の ベクタ・オブジェクトを開 き、Vector Layer Controls (ベクタ・レイヤ・コントロー ル)のLines(線)パネルでス タイルをBy Attribute(属 性別)に設定します。 [Specify(指定)]をクリック し、[Edit Style(編集スタイ ル)]をクリックします。
- New Style (新スタイ )
   ル)アイコンをクリックし、
   Line Style Type (線スタイ ル・タイプ)をLine Pattern
   (線パターン)にします。
- ✓ New Symbol(新シン ボル)または Edit Symbol Set(シンボル セットの編集))アイコンを クリックします。
- Add Solid Line (連続 線を追加) アイコンを クリックします。
  - color(色)をwhite\*(白)に、 Thickness(太さ)を1.0に 設定します。

 ✓ Add Dashed Line (破線を追加)アイコン をクリックし、color (色)を red (赤) に、Interval (間隔) を 3.0 に、Size (大きさ)を 2.0に、Thickness (太さ)を 1.0 に設定します。
 ✓ Add Crossing Line (交差線を追加)アイコ ンをクリックし、color (色) をred (赤) に、start (始点) を 1.0に、Interval (間隔)を 3.0に、Size (大きさ)を3.0

# に設定します。

✓ Save (保存) アイコン をクリックし、パター ンに名前をつけます。 線スタイルの設定の練習問題でLine Style Editor (線スタイル・エディ タ)について紹介しました。この練習問題では、使用可能なその他の機 能について説明し、新しい線パターンの作成方法を学習します。

単独にまたは組み合わせて線パターンの作成に使用できる要素として は、連続線 (solid lines)、破線 (dashed lines)、交差線 (crossing lines)、 円 (circles) の4つがあります。幅とカラーはすべての要素タイプに対 して設定でき、可変カラー・オプションは記号の場合とまったく同じで す。また、すべての要素タイプは、線の中心からずれていてもよく、最 もよく使用されるのは、より幅の広い線の外側の縁の部分の横に細い一 対の線を追加する場合です。破線、円、交差する要素に対しては、各要 素の大きさだけでなく、要素間の間隔も設定できます。交差線要素の大 きさは横の線と垂直です。

1つの線パターンの中で連続した要素以外のものを組み合わせる場合、 希望通りの結果を得るためには、各要素の始点、間隔、大きさを考慮す る必要があります。破線のパラメータを設定することで、最終的なパ ターンをこの練習問題のようなマルチカラーの連続線にしたり、前の練 習問題で使用した間欠的なパターンのようにセグメント間にギャップ を設けることができます。

線要素の太さが0である場合は、画面やハードコピーにおける現在の地 図縮尺に関係なく、幅は1ピクセルになります。一般的に線パターンの 太さを0に指定することはお奨めできませんが、この例の交差線や、よ り広い線の上にある細い中心線などのように、特定の線に対しては選択 的に細くした方が良い場合もあります。

| Line F | atter | n Editor      |                      |              |           |           |          | _ 🗆 ×      |
|--------|-------|---------------|----------------------|--------------|-----------|-----------|----------|------------|
| 02     |       | <u>~ </u> * * | -11-0                | X₽₽          | Units: n  | illineter | s 🔻 C.   | lose       |
| -Patte | rn El | enents —      |                      |              |           |           |          |            |
| Туре   |       | Color         | Start                | Interval     | Size      | Offset    | Thicknes | ss         |
| Crossi | ng Li |               | 1.00                 | 3,00         | 3.00      | 0,00      | 0.0      | <u>N A</u> |
| Dashed | Line  |               | 0.00                 | 3,00         | 2,00      | 0,00      | 1.0      | 00         |
| Solid  | Line  | <u> </u>      |                      |              |           | 0,00      | 1.0      | 00         |
|        |       |               |                      |              |           |           |          | _          |
|        |       |               |                      |              |           |           |          |            |
|        |       |               |                      |              |           |           |          | _17        |
| -Color | s —   |               |                      |              |           |           |          |            |
| ldd 🔬  |       |               |                      |              |           |           |          |            |
| Edit   |       | Prev          | iew ———              |              |           |           |          |            |
| ap: F  | lat   |               | 101 🔃                | $-\sim$      |           |           |          |            |
|        | Ň     | ~             | ا <u>ست</u> ہے۔<br>؍ |              |           |           |          |            |
|        |       | X             |                      |              |           |           |          |            |
|        |       | ┥┥┿           | *****                | *****        | *****     | *****     | *****    | •••        |
|        |       |               |                      |              |           |           |          |            |
|        | _     |               |                      |              |           |           |          |            |
|        |       |               |                      |              |           |           |          |            |
|        |       |               |                      | *右           | 、<br>側の小さ | なパレ       | ットです     | 白がき        |
|        |       |               | ```                  |              |           |           |          |            |
|        |       |               |                      | $\wedge (0)$ | 小さなノ      | ミレット      | に色々      | ェ加ス        |

、この小さなパレットに色を加えるためには、 Add (加える) ボタンをクリックしてください。

## ビットマップ・パターンのデザイン

ビットマップ・パターンは、32×32の配列で繰り返すユニットを並べ たもので構成されます。デザイン領域はビットマップ・パターンを2× 2にコピーしたものですので、ポリゴンの塗りつぶしに使用したときに 縦横方向がどの程度良く合うか確認できます。 デザイン領域には、32 ×32の領域の境界の位置を示す線があります。

Bitmap Pattern Editor (ビットマップ・パターン・エディタ) ウインド ウが最初に開いたとき、ちょっと見るとグリッドのように見えますが、 実際にはパターンのデザイン時に透明のピクセルを示すTが配列状に なったものです。塗りつぶしパターンの中に透明領域を使用すると、ポ リゴンが塗りつぶされたレイヤーの下に画像が透けて見えます。可変カ

ラーのピクセルを ビットマップ・パ ターンの一部として 割り当てることもで きます。可変カラー・ ピクセルは現在の可 変カラーではなく V で示されます。現在 の可変カラーは、 Pattern Editor (パ ターン・エディタ)ウ

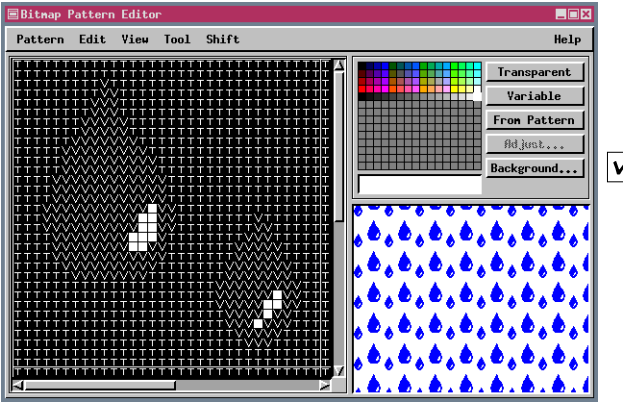

インドウのサンプル領域内の可変ピクセルの表示に使用されます。

可変カラー領域を含むビットマップ・パターンを、多くのスタイルの基 礎にすることができます。Crow Butteの土壌図に含まれる73個の土壌 タイプはすべて、スタイルの一部として異なるカラーが割り当てられた 同じ可変カラー・ビットマップ・パターンを使用します。左に示す人口 地図のように、可変カラーを含むビットマップ・パターンをテーマ地図 に使用することもできます。 作成した雨滴パターンを (属性別または テーマ別)カラーコード化して、ある領域内の降水量や酸性度を示すよ うなこともで

きます。

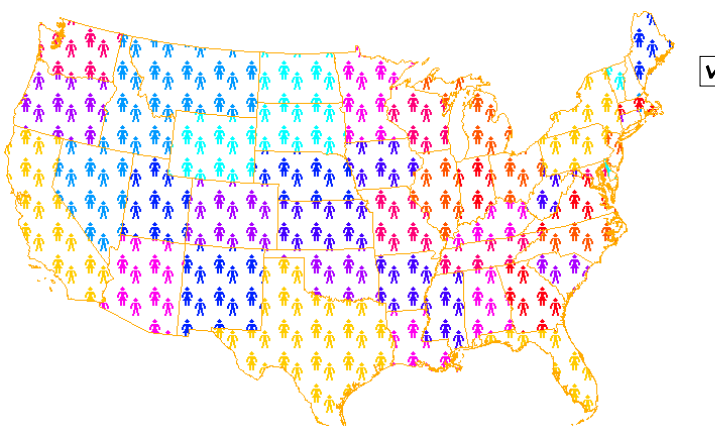

ステップ

- ✓ Close (閉じる) ボタンをク リックし、Style Editor (ス タイル・エディタ) ウィンド ウでPolygon (ポリゴ ン) アイコンをクリッ クします。
- ✓ New Style (新スタイ) ル) アイコンをクリッ クし、Fill Type (塗りつぶし タイプ)をBitmap (ビット マップ)に変更し、New Symbol (新シンボル)または Edit Symbol Set (シ ンボルセットの編集) アイコンをクリックし ます。
- $\checkmark$ Variable (可変) ボタンをク リックし、図のような雨滴の 輪郭を2つ描画します。

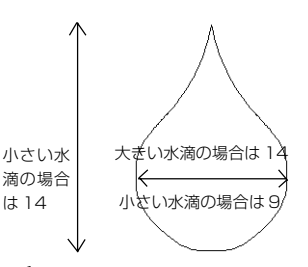

✓ Tool / Fill (ツール / 塗りつ) ぶし)を選択し、各雨滴の輪 郭の内側をクリックします。

は14

- ✓ Tool / Point (ツール / 点) を選択し、パレット内の白い タイルをクリックし、図のよ うに各雨滴に白のハイライト を追加します。
- ▼ Pattern / Save(パターン / 保存)を選択し、パターンに 名前を付けます。

### ハッチパターンのデザイン

ステップ

- ✓ 新2Dグループを開き、 Add Vector (ベクタの追 加)アイコンをクリックし、Add Vector Layer (ベクタ・レイヤ の追加)を選択し、TRANSPプロジェクト・ファイルから CBSOILS\_LITEを選択します。
- Polygons (ポリゴン) タブをク リックし、Style (スタイル)がBy Attribute (属性別) になってい ることを確認し、[Specify (指 定)]をクリックします。
- 【Edit Styles (スタイルの編集)】 をクリックし、KeBスタイルを 選択し、Fill Style Type (塗りつ ぶしスタイル・タイプ)をHatch (ハッチ)に設定し、New Symbol (新シンボル)または Edit Symbol set(シンボ ルセットの編集)アイコン
- をクリックします。 New Simple Hatch Element (新規簡易ハッチ要素) アイコンをクリックします。
- [Variable (可変)]をクリックし、 Angle(角度)を45度にspacing (間隔)を2.0に設定します。
- ✓ File/Save (ファイル/保存)を選択し、このパターンをVAR45とします。
- ✓ Add Line Pattern 単 Element (線パターン要素の追加)アイコンをクリックし、 Basic (基本)セットから LinePatt8を選択します。
- Angle (角度)を-45度に、 Thickness (太さ)を0.0に設定 します。
- ✓ File/Save As(ファイル/別名で 保存)を選択し、このパターンに 名前をつけ、File/Close(ファイ ル/閉じる)を選択します。
- ✓ var45をクリックし、KeBに割 り当て、つづいてKaBを選択し ます。Fill Type (塗りつぶしタイ プ)をHatch Pattern (ハッチ・ パターン)に設定し、var45を選 択します。KeDに対してくり返 します。
- ✓ VeCを選択し、Fill Type (塗りつ ぶしタイプ)をHatch Pattern (ハッチ・パターン)に設定し、2 番目に作成したハッチパターンを 割り当てます。
- [OK]を3度クリックし、結果を見ます。

ハッチ・パターンとは1つまたは複数の線要素からなる拡大縮小可能な 塗りつぶしパターンのことです。線が拡大すると「階段状」になるビッ トマップ・パターンの線とは異なり、線が描かれる縮尺に関係なく、線 の状態を保ちます。

含まれる線要素は単純で、色付きの連続線、前に保存された線パター ン、新たに作成された線パターンです。パターンの線要素の角度や間 隔、太さや、必要であれば、ずれの量(オフセット)を設定します。線要 素の数の他、線の間隔や太さも透明な部分の量を決定します。

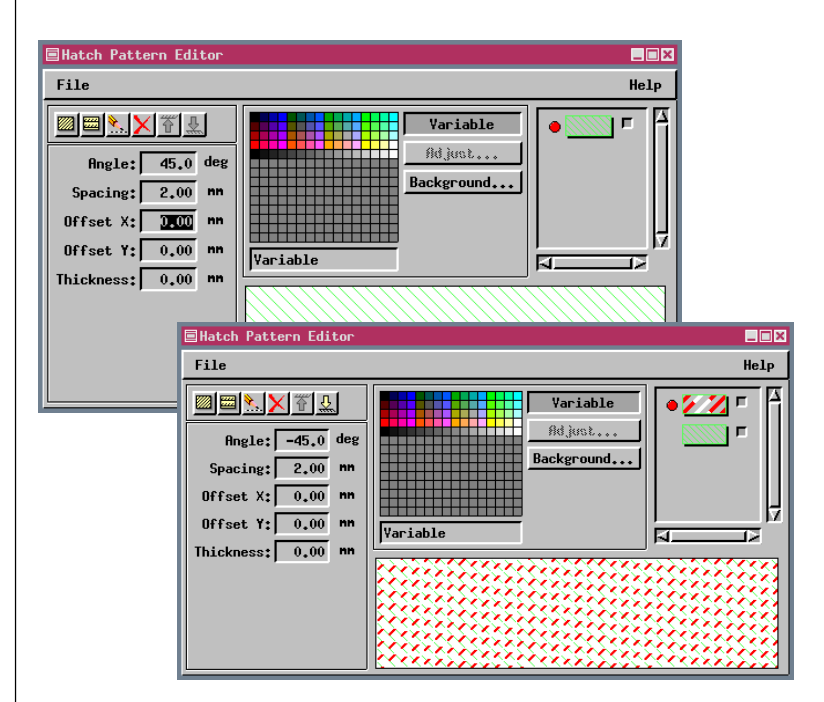

ベクタのみ

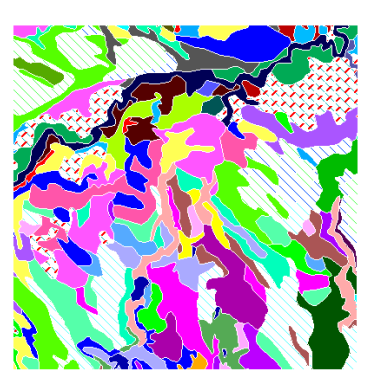

背景にラスタあり

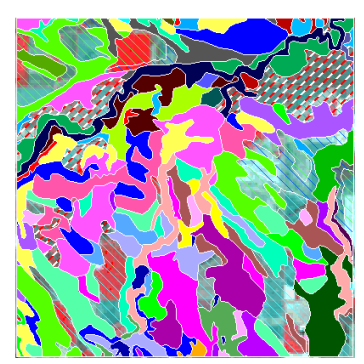

#### もし最終的な目標がスタイルをつけたオブジェクトをエクスポートし、 他のソフトウェア・パッケージで使用することであるならば、そのソフ トウェア・パッケージの利用可能性を考えて、スタイルを作成するべき である。TNTmips では ArcView シェープ・ファイルへのスタイルエク スポートをサポートしており、レイアウトの印刷処理を経由して、 EPS, SVG (Scalabel Vertor Graphics), Adobe Illustrator, Adobe Acrobat (PDF) にスタイルを書き出すことができます。印刷処理では 1つのファイルを作成します。エクスポート処理では個別のスタイル・ ファイル (.avl) を作成します。スタイルは印刷フォーマットにおいて、 ハッチ・パターンを除いて、どれもおしなべてよいとされています。 ハッチ・パターンはTNTmipsでも他の製品でも全体表示ならば、ほぼ 同じに再現されます。しかし、AcrobatやIllustrator、SVG Viewerの中 で拡大すると、パターンの幅が広がります。ハッチパターンはArcView にはエクスポートされません。

シェープ・ファイルにエクスポートすると ArcView においてサポート されないスタイル機能のログが作られます。割り当てスタイルをサポー トされているものにかえたり、その要素を割り当てスタイル無しでエク スポートしたりしたいかもしれません。すでに知られているサポートさ

れていないスタイル要素の表は右側のコラムにあり ます。全ての要素タイプに対してスタイルをAt Design(デザイン)の縮尺で割り当てることを推奨 します。

### スタイルのエクスポート

#### Point Symbols (点記号)

記号は必ず18ページで説明 した方法で作成されたフォン トから得られる1つの絵文字 でなければなりません。 TNTmips のあらかじめ定義 された点記号 (十字線を除 <)。

#### Line Patterns (線パターン)

ずれ (オフセット) 要素は組 合せのペアにおいて、たとえ ば±0.5の範囲になければな りません。線パターンの定義 を確認してみて下さい。 ArcView では破線はうまく 拡大されません。

#### Polygon Fill Patterns(ポリゴン 塗りつぶしパターン)

8×8塗りつぶしパターンの みサポートされています。 TNTmipsの既定値は32× 32 です。既存の塗りつぶし パターンは変更できません が、Bitmap Pattern Editor

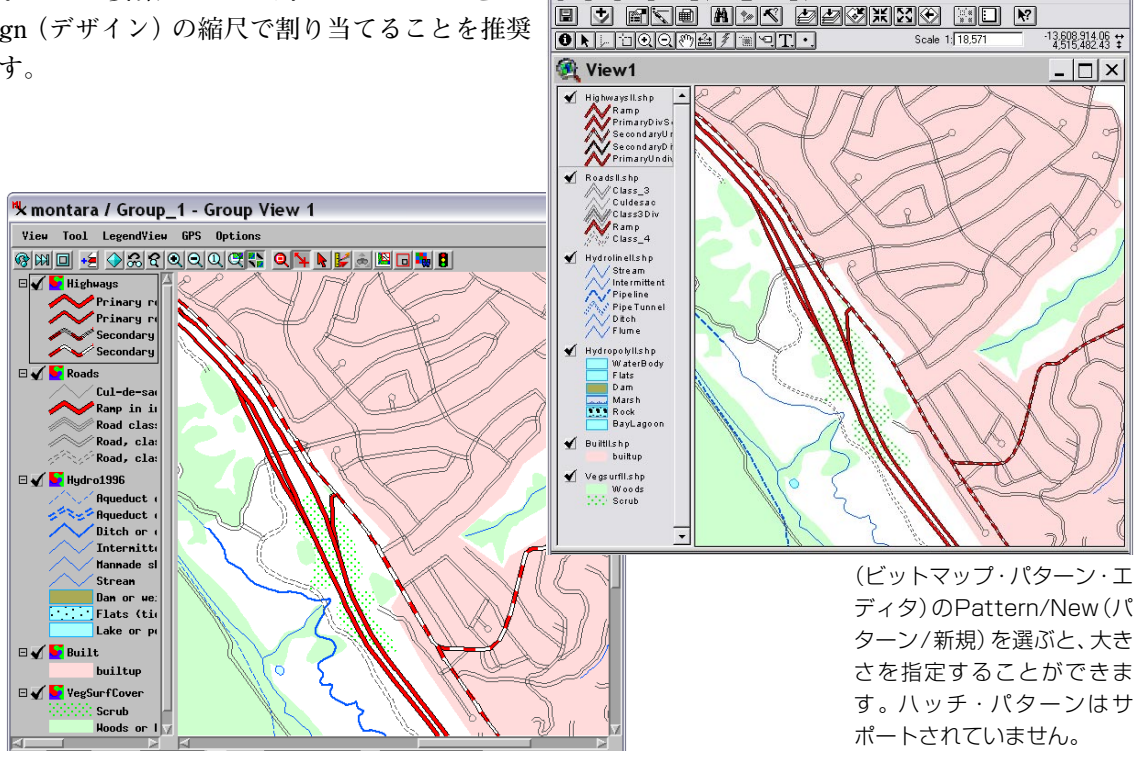

ArcView GIS Version 3.1

<u>File Edit ⊻iew Iheme Graphics</u>

### カートスクリプト(地図作成用記述言語)

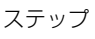

- ✓ 新2Dグループを開きます。
- Add Vector(ベクタを追加)アイ コンをクリックし、Quick-Add Vector(ベクタをクイック 追加)を選択します。
- CB DLGプロジェクト・ファイル (CB\_DATAの中)からHYDROLOGY を、CARTOプロジェクト・ファイ ルからCARTO-SCRIPTPNTSを選 択します。
- ▼ ベクタを描画し、拡大し、移動し ます。
- ✓ CARTO SCRIPTPNTSレイ | ヤー・アイコンの行のvector(ベクタ)アイコンをクリック します。
- Style By Script(スクリプトに よるスタイル)の[Specify(指 定)]をクリックします。
- ✓ スクリプトの第16、17行を、 green = i\*colorate red = 255 - green に変更します。
- Query Editor(問い合わせエディ タ)ウィンドウとVector Layer Controls(ベクタ・レイヤー・コ ントロール)ウインドウの両方で [OK]をクリックします。

 $|\mathbf{V}|$ 

- もう一度移動します。 Query Editor(問い合わせエディ
- タ)ウィンドウに戻ります(ス テップ5、6)。
- ✓ 第15行のYIELD.OATSを YIELD.HAYWETに変更します。
  - オブジェクトを再表示します。

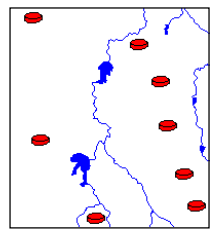

スタイルに関するここまでの説明は、TNT製品で使用可能な対話式の ツールについてのものでした。地図作成用記述言語も用意されていま す。この言語で記述されたカートスクリプト (CartoScripts™)を使用 すると、記号や線パターンを精密に制御できるため、必要に応じ、描画 中のオブジェクトの属性を使用して記号や線パターンの特性を決める ことができます。

点記号用のカートスクリプトは、ベクタ、CAD、またはデータベース・ ピンマップ点に使用できます。 点のスタイルを By Script (スクリプト による)に設定して希望するスクリプトを入力するか開くだけでOKで す。また、カートスクリプトを使用すると、対話的な操作でデザインさ れた点記号を微調整したり、その表示を点の特定の属性に関連付けるこ とができます。この練習問題の目的は、カートスクリプトで作成され た、対話的な操作では作成できない点記号を示し、カートスクリプトの パラメータを変更する練習を行うことにあります。チュートリアル冊 子、「カートスクリプトの使用 |にさらに多くの使用例が載っています。

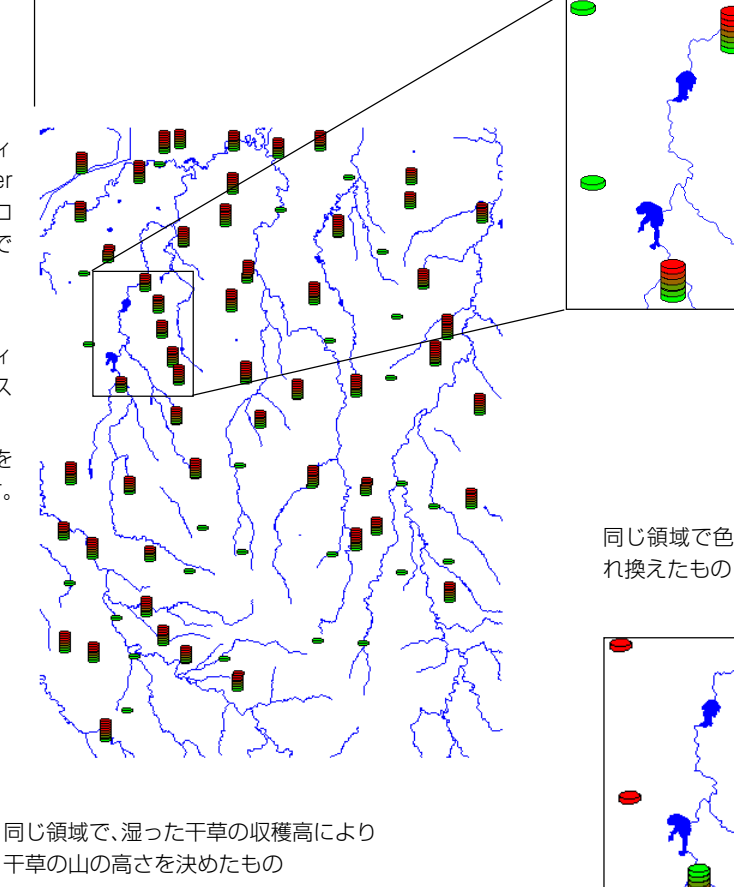

同じ領域で色の順序を入 れ換えたもの

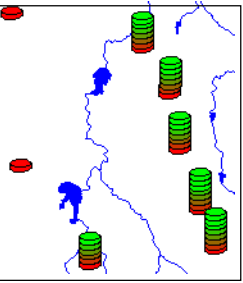

## カートスクリプトによる記号

この練習問題では、他の2つの地図作成用関数を説明し、表示する要素 に対応付けられた属性を使用してカートスクリプトを容易に調整でき ることを示します。前ページで説明した関数(LineStyle-DrawCylinder) は、この練習問題の最初の関数(LineStyleDrawCube)と同じパラメー タを使用していますので、関数名を変えるだけで、カラーとサイズは変 えずに、干草の山を円筒形から立方体に変えることができます。

この練習問題用にロードする第2のカートスクリプトは、すべての記号 の半径が同じになるように記述されていますが、点に対応付けられた データベース内のいずれかのフィールドに従って半径が決まるように 修正します。他のカートスクリプトは、\*.qryファイルの形で用意され ており、この冊子用のサンプルデータが含まれています。スクリプト関

> 数の総合リストは、Query Editor (問い合わせエ ディタ) ウインドウに表示されます (Insert /

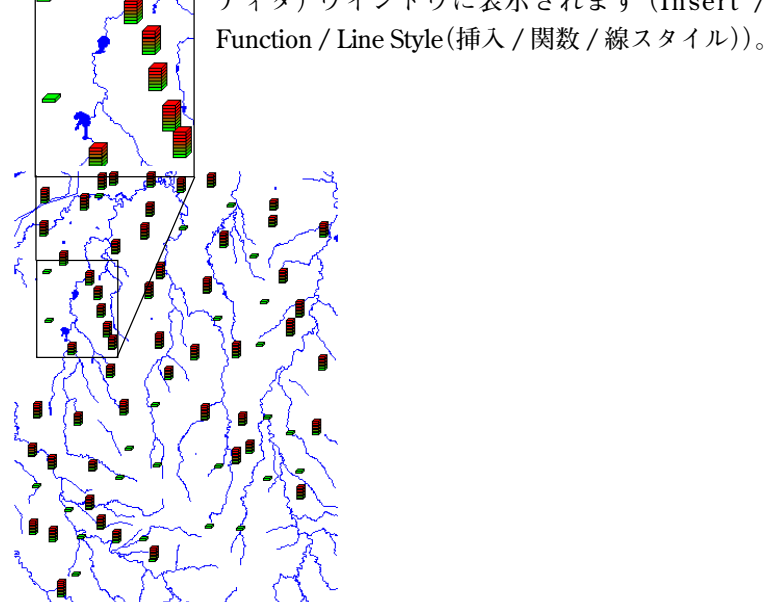

ステップ

- ✓ 前の練習問題と同じオブジェ クト群が表示された状態で、 点スタイルのQuery Editor (問い合わせエディタ)ウィン ドウに戻り、File/Open/ \*.QRY(ファイル開く/ \*.QRYファイル)を選択し、 STACKCYL.QRYを選択しま す。
- ✓ 最後の波カッコの上の2つの 行は、(LineStyleDrawCylinderの中の) Cylinder という 語を Cube に変更します。
- ✓ Query Editor(問い合わせエ ディタ)ウィンドウとLayer Controls(レイヤーコント ロール)ウィンドウで[OK] をクリックし、再描画します。
- Query Editor(問い合わせエ ディタ)ウィンドウに戻り、
   SPHERE.QRYを開き、前のス テップを繰り返します。
- ✓ Query Editor (問い合わせエ ディタ) に戻り、半径 (最初の コメントと宣言の後の最初の 行)を40から YIELD.OATS に変更します。
- Query Editor(問い合わせエ ディタ)ウィンドウとLayer Controls(レイヤ・コント ロール)ウィンドウで[OK] をクリックし、再描画します。

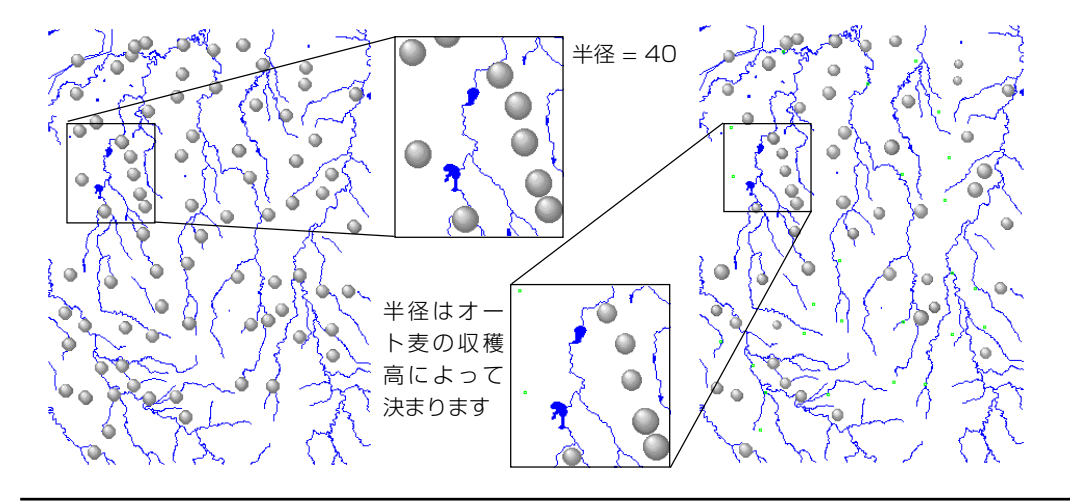

## カートスクリプトによる線パターン

ステップ

✓ 前の練習問題からのレイヤー を削除します。

🗹 Add Layers (レイ ヤーを追加) アイコン をクリックし、CB COMPプロ ジェクト・ファイルから \_16BIT\_RGBを、CB\_DLGプロ ジェクト・ファイルから PLANDS を選択します (どち らも CB DATA ディレクトリ の中にあります)。

- ✓ PLANDS レイヤーに対応する Vector (ベクタ) アイコンを クリックします。
- ✓ Lines(線)パネルでスタイル をBy Script (スクリプトに よる) に変更し、[Specify... (指定...)]をクリックします。
- File / Open / \*.QRY (ファ イル / 開く / \*.QRY)を選択 し、DOTTED.QRY ファイルを 選択します。
- ✓ View (ビュー) ウィンドウに 戻り、グループを再描画しま す。
- ✓ 新2Dグループを開くか、ま たは現在のレイヤーをすべて 削除し、Add Vector(ベクタ を追加) アイコンをクリック し、Quick-Add (クイック追 加)を選択し、CARTO プロ ジェクト・ファイルから SHAPES オブジェクトを選択 します。
  - お望みなら、スクリプトを再 表示します。

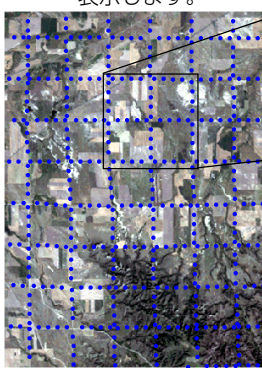

カートスクリプトを使用するとさまざまな線パターンを作成すること ができますが、対話式の線パターン・エディタで作成できるものとでき ないものがあります。要素の挿入は線の曲率によって決まり、サイン波 形は、対話式に作成できないパターンの例です。対話式線エディタで

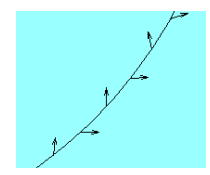

は、線と交差するパターン要素は左右対称に配置 された線だけに限られます。カートスクリプトで は、線に付く側が交互に変わる矢印や三角形など、 その他のパターン要素も使用できます。

ここまで、表示されたオブジェクト内の要素の属性に依存する問い合わ せについて説明してきましたが、指定された距離のデフォルトの単位は オブジェクト座標であることから、ある意味では、すべての問い合わせ はデータに依存します。したがって、1つのオブジェクト内の要素に対 して作成されたスクリプトが、大幅に修正しないと他の要素に対しては 適切でない可能性もあります。クエリの中にLineStyleSetCoordType(1) という命令を含めると、表示や印刷用の単位がミリメートルに設定され ます。単位がミリメートルに設定されている場合、表示を拡大縮小して も記号と線パターンのサイズはオブジェクトによって変わりません。

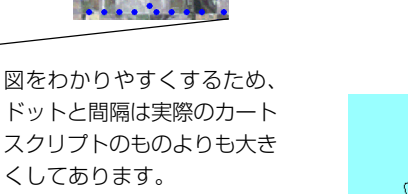

サイン波形の線パターンを生成す るためのスクリプトは、CARTO プロジェクト・ファイルの中の SHAPESオブジェクトに割り当 てられたクエリです。

くしてあります。

### DispParmView & DispParmEdit

表示用に設定したパラメータ(たとえば Select: All (選択: すべて)、 Style: By Attribute (スタイル: 属性別、選択されたスタイルの割り当て 表) は自動的に記録され、次に同じオブジェクトを表示する時にも使用

されます。これらのパラメータは 単に最後に使用されたパラメータ ではなく、オブジェクトごとに保 持されるため、サブオブジェクト として保存されます。Spatial Data Display(空間データ表示)処理に対 するサブオブジェクトは、 DispParmViewと名前がついていま す。ユーザの設定によってSpatial Data Editor (空間データ・エディ タ)(DispParmEdit)で使用する表 示パラメータも別々に設定するこ ともできます。

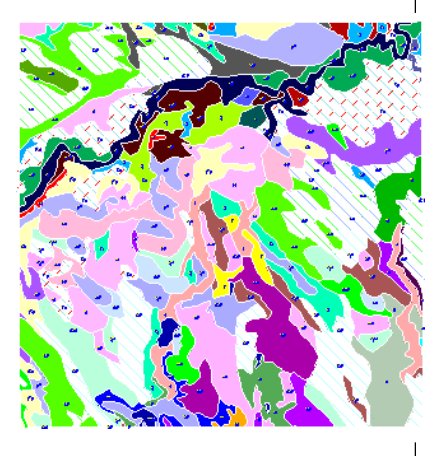

一般的にこれらを別々に設定しておきたいと思います。たとえば属性別 または、テーマ別の表示スタイルは要素を編集しようとする時に目障り

かもしれません。オブジェクトを 編集し、次にベクタスタイルを Display (画面で)で自分が見たい ように設定した場合、個別の編集 オブジェクトに表示パラメータを 保存するオプションをオフにする 必要があります。もしオフでない 場合、Editor (エディタ)で設定し たパラメータではなく、Spatial Data Display (空間データ表示)の デフォルトの表示パラメータを使

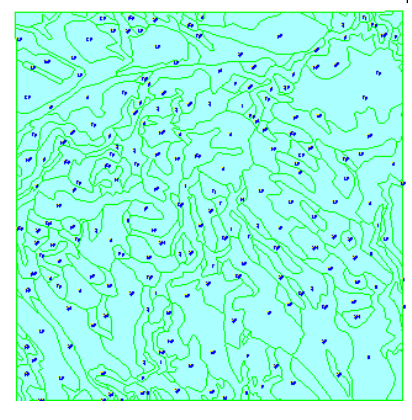

用することになります。Editor(エディタ)でオブジェクトを開き、 DispParmEditがない場合、ポリゴン塗りつぶしが切ってある場合を除 いて、DispParmViewのパラメータが使用されます。これらのスタイル から頻繁に設定を変更するようであれば、別々に編集パラメータを保存 するオプションをオンにしておくとよいでしょう。Display(表示)の中 で使用したいスタイルを設定しているならば、オフにしておくというこ とを忘れないで下さい。

オブジェクトを編集用に開く場合、ポリゴンの最後の表示状態や、 DispParmEditが存在するかどうかに関係なく、ポリゴンは塗りつぶさ れません。

ステップ

- ✓ 新2Dグループを開き、 TRANSP.RVCからベクタを 追加します(22ページ参照)。
- ✓ Edit/Satial Data (編集/空 間データ)を選択し、同じオブ ジェクトを選択します(もし、 線が見えない時には背景色を 変えて下さい)。
- Spatial Data Editor (空間 データ・エディタ) ウィンドウ から Setup/ Preferences (セットアップ/ユーザ設定) を選択し、Save(保存)パネル において、Save display parameters in separate editor object (別のエディ タ・オブジェクトに表示パラ メータを保存) トグル・ボタン をオフにします。
- ✓ 編集可能なレイヤ ▲ 「Vector (ベクタ) アイコ ンをクリックします。
- ✓ Lines (線) タブ・パネル上で 線の色を明るい緑に変えます: Polygons (ポリゴン) パネル でStyle (スタイル) を AII Same (すべて同じ) に設定 し、塗りつぶし色を明るい青 に指定し、ポリゴンの塗りつ ぶしをオン (Edible) にする。
- ✓ File/Save As (ファイル/別 名で保存)を選択し、ベクタを 新しいファイルに保存します。
- ✓ 新しいオブジェクトを Displayで開きます。スタイ ルが保存されていることを確 認します。
- ✓ ポリゴン・スタイルをBy Attribute(属性別)に戻し、再 描画し、レイヤを削除します。
- ✓ オブジェクトを編集用に開き、 Save display parameters in separete editor object (別のエディタ・オブジェクト に表示パラメータを保存)ト グル・ボタンをオンにし、スタ イルをステップ5と同様に設 定し、保存します。
- ✔ 保存されたオブジェクトを Spatial Data Display (空間 データ表示) に開きます。

### 地理空間解析のための先進的ソフトウエア

マイクロイメージズ社は、地理空間データの視覚化、解析、出版の高度な処理を行う、専門家向けソフトウェアを提供しています。製品に関する詳細は、マイクロイメージズ社にお問い合せになるか、ウェブ・サイトにアクセスしてください。

- **TNTmips** TNTmipsは、GIS、画像解析、CAD、TIN、デスクトップマッピング、地理空間データベース管理機能を統合した専門家のためのシステムです。
- **TNTedit** TNTeditはベクタ、画像、CAD、TIN、リレーショナルデータベース・オブジェクトから構成されるプロジェクトデータを生成、ジオリファレンス、編集するための、専門家のための対話的ツールを提供します。
- **TNTview** TNTviewには、複雑な地理空間データの視覚化と解釈を行うための強力な表示機能があります。TN Tmipsの演算処理機能や加工機能を必要としないユーザに最適です。
- **TNTatlas** TNTatlasを使用すると、自分で作成した空間プロジェクトデータをCD-ROMにプレスして、 低コストで出版や配布ができます。TNTatlasのCDには、さまざまなバージョンのTNTatlasを入れること ができますので、1枚のCDで、複数のコンピュータに対応できます。
- **TNTServer** TNTServer を使用すると、インターネットやご自分のイントラネット上でTNTatlas を公開することができます。無料のオープンソースTNTclient Javaアプレット(またはご自分で作成された 独自のアプレット)を使用してTNTServerとの間で通信を行い、お手元のウェブブラウザで膨大な地理データ地図 集をご覧いただけます。
- **TNTIite** TNTIiteは、学生や小規模プロジェクトを行う専門家向けの無料バージョンです。インターネット接続ができる場合は、マイクロイメージズ社のウェブ・サイトから、TNTIiteの最新バージョン(約100MB)をダウンロードできます。ダウンロードするのに時間がかかる場合は、TNTIiteの入ったCDを注文することもできます。マイクロイメージズ社または(株)オープンGISまでお問い合わせください。

| All Same (全て同じ) 描画スタイル        |
|-------------------------------|
| CGM記号18                       |
| Style Editor (スタイル・エディタ) 6、10 |
| 可変カラー16、20                    |
| カルトスクリプト                      |
| 記号の起源16                       |
| 記号の編集19                       |
| 交差線                           |
| 州間ハイウェイ記号18                   |
| 主題図ビットマップ・パターン                |
| スクリプトによるスタイル11                |
| スタイルの書き出し23                   |
| スタイル割り当て表                     |
| 線スタイル10                       |
| 線パターン10、19、26                 |

| 8                         |   |
|---------------------------|---|
| 対話式記号デザイン15               |   |
| テキスト・スタイル14               |   |
| 点スタイル                     | 1 |
| 透明度                       | ľ |
| トゥルー・タイプから記号の貼り付け         | 1 |
| トゥルー・タイプ記号17、18、19        |   |
| 破線                        |   |
| ハッチ状塗りつぶしパターン             |   |
| ビットマップ塗りつぶしパターン6、12、21、23 |   |
| 必要なデータ2                   | 2 |
| 描画スタイル4、6、8               |   |
| 標準スタイル6、8                 |   |
| 太さ 0                      |   |
| ホットスポット16                 |   |
| ポリゴン・スタイル12               |   |
| ラベル・スタイル14                |   |
|                           | - |

uch

Alencos

 MicroImages, Inc.

 206 South 13th Street

 Lincoln, Nebraska 68508-2010 USA

 電話:
 (402) 477-9554 email: info@microimages.com

 FAX:
 (402) 477-9559 URL: www.microimages.com

[翻訳] // Open

### 株式会社オープンGIS

Paris

〒130-0001 東京都墨田区吾妻橋 1-19-14 紀伊国屋ビル 1F Kinokuniya Bld. 1F, 1-19-14 Azumabashi, Sumida-ku, Tokyo 130-0001, JAPAN TEL (03) 3623-2851 FAX (03) 3623-3025